# **MDynamicsMB**

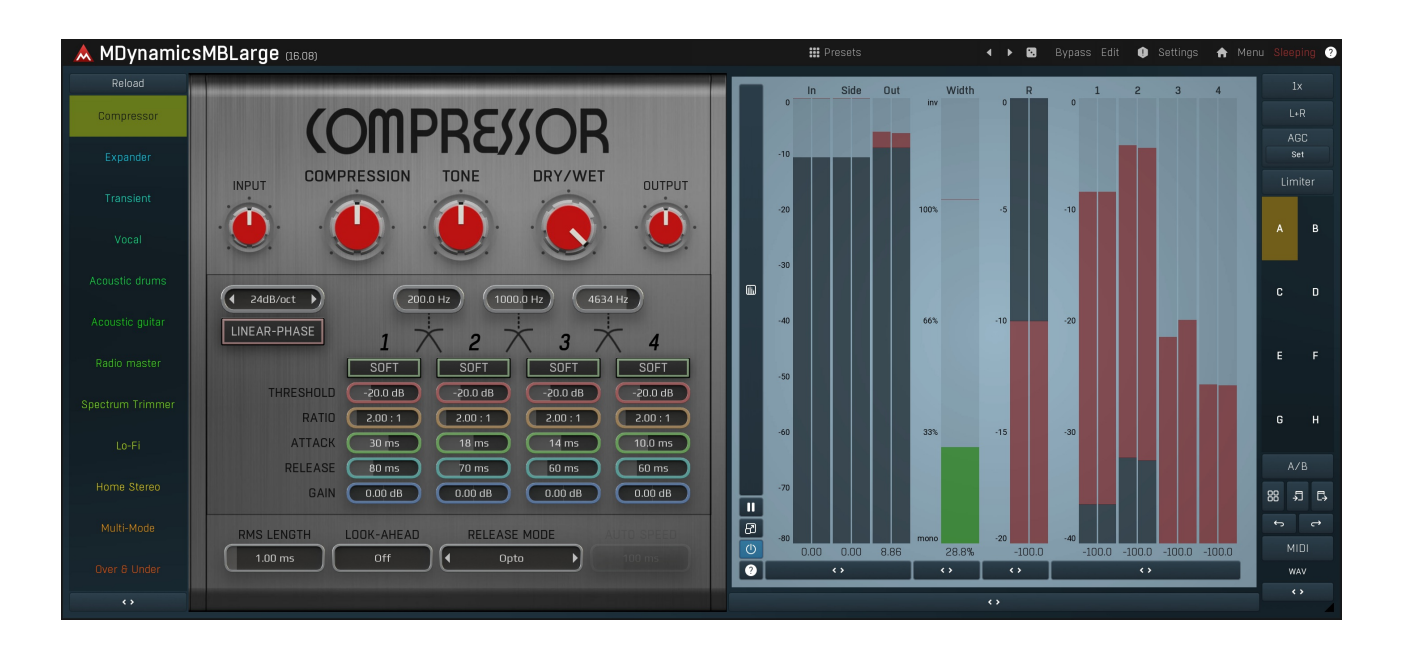

## **Overview**

MDynamicsMB is an advanced multiband dynamic processor with clear sound designed for mastering, however its high performance and zero latency, makes it ideal for any task.

It features up to 6 fully configurable independent bands. With a compressor/expander processor, side-chain input, a gate unit and advanced custom processing shape editing, featuring our incredible MeldaProduction Envelope System (MES) technology, MDynamicsMB becomes a total multiband dynamic processing solution.

# Easy screen vs. Edit screen

The plugin provides 2 user interfaces - an **easy screen** and an **edit screen**. Use the Edit button to switch between the two.

By default most plugins open on the **easy screen** (edit button released). This screen is a simplified view of the plugin which provides just a few controls. On the left hand side of the plugin you can see the list of available **devices / instruments** (previously called 'active presets'), that is, presets with controls. These controls are actually nothing more than multiparameters (single knobs that can control one or more of the plug-in's parameters and sometimes known as Macro controls in other plug-ins) and are described in more detail later. Each device may provide different controls and usually is intended for a specific purpose. The easy screen is designed for you to be able to perform common tasks, quickly and easily, without the need to use the advanced settings (that is, those available on the Edit screen).

In most cases the devices are highlighted using different text colors. In some cases the colors only mark different types of processing, but in most cases the general rule is that **black/white devices** are the essential ones designed for general use. **Green devices** are designed for a specific task or audio materials, e.g. de-essing or processing vocals in a compressor plugin. **Red devices** usually provide some very special processing or some extreme or creative settings. In a distortion plugin, for example, these may produce an extremely distorted output. **Blue devices** require an additional input, a side-chain or MIDI input usually. Without these additional inputs these **Blue** presets usually do not function as intended. Please check your host's documentation about routing side-chain and MIDI into an effect plugin.

To the right of the controls are the meters or time-graphs for the plugin; the standard plugin Toolbar may be to the right of these or at the bottom of the plugin.

By clicking the **Edit button** you can switch the plugin to **edit mode** (edit button pushed). This mode provides all the of the features that the plugin offers. You lose no settings by toggling between edit mode and the easy screen unless you actually change something. This way you can easily check what is "under the hood" for each device, or start with an device and then tweak the plugin settings further.

Devices are factory specified and cannot be modified directly by users, however you can still make your own and store them as normal presets. To do so, configure the plugin as desired, then define each multiparameter and specify its name in its settings. You can then switch to the easy screen and check the user interface that you have created. Once you are satisfied with it, save it as a normal preset while you are on the easy screen. Although your preset will not be displayed or selected in the list of available devices, the functionality will be exactly the same. For more information about multiparameters and devices please check the **online video tutorials**.

If you are an advanced designer, you can also view both the easy and edit screens at the same time. To do that, hold **Ctrl** key and press the Edit button.

# Edit mode

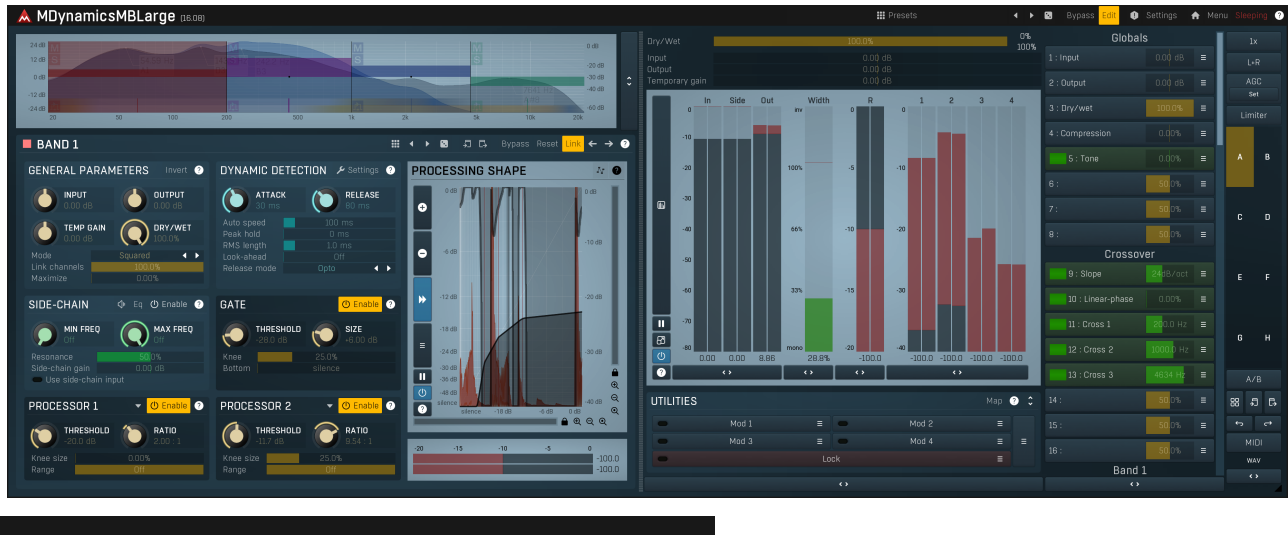

Presets

Presets

Presets button shows a window with all available presets. A preset can be loaded from the preset window by double-clicking on it, selecting via the buttons or by using your keyboard. You can also manage the directory structure, store new presets, replace existing ones etc. Presets are global, so a preset saved from one project, can easily be used in another. The arrow buttons next to the preset button can be used to switch between presets easily.

Holding Ctrl while pressing the button loads a random preset. There must be some presets for this feature to work of course.

Presets can be backed up by 3 different methods:

- A) Using "Backup" and "Restore" buttons in each preset window, which produces a single archive of all presets on the computer.
- B) Using "Export/Import" buttons, which export a single folder of presets for one plugin.

C) By saving the actual preset files, which are found in the following directories (not recommended):

Windows: C:\Users\{username}\AppData\Roaming\MeldaProduction

Mac OS X: /Library/Application support/MeldaProduction

Files are named based on the name of the plugin like this: "{pluginname}.presets", so for example MAutopan.presets or MDynamics.presets. If the directory cannot be found on your computer for some reason, you can just search for the particular file.

Please note that prior to version 16 a different format was used and the naming was "{pluginname}presets.xml". *The plugin also supports an online preset exchange. If the computer is connected to the internet, the plugin connects to our server once a week, submits your presets and downloads new ones if available. This feature is manually maintained in order to remove generally unusable presets, so it may take some time before any submitted presets become available. This feature relies on each user so we strongly advise that any submitted presets be named and organised in the same way as the factory presets, otherwise they will be removed.* 

# Left arrow

Left arrow button loads the previous preset.

## Right arrow

Right arrow button loads the next preset.

## Randomize

Randomize button loads a random preset.

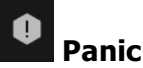

Panic button resets the plugin state. You can use it to force the plugin to report latency to the host again and to avoid any audio problems. For example, some plugins, having a look-ahead feature, report the size of the look-ahead delay as latency, but it is inconvenient to do that every time the look-ahead changes as it usually causes the playback to stop. After you tweak the latency to the correct value, just click this button to sync the track in time with the others, minimizing phasing artifacts caused by the look-ahead delay mixing with undelayed audio signals in your host. It may also be necessary to restart playback in your host.

Another example is if some malfunctioning plugin generates extremely high values for the input of this plugin. A potential filter may start generating very high values as well and as a result the playback will stop. You can just click this button to reset the plugin and the playback will start again.

#### Settings Settings

Settings button shows a menu with additional settings of the plugin. Here is a brief description of the separate items.

Licence manager lets you activate/deactivate the plugins and manage subscriptions. While you can simply drag & drop a licence file onto the plugin, in some cases there may be a faster way. For instance, you can enter your user account name and password and the plugin will do all the activating for you.

There are 4 groups of settings, each section has its own detailed help information; GUI & Style enables you to pick the GUI style for the plug-in and the main colours used for the background, the title bars of the windows and panels, the text and graphs area and the highlighting (used for enabled buttons, sliders, knobs etc).

Advanced settings configures several processing options for the plug-in.

Global system settings contains some settings for all MeldaProduction plugins. Once you change any of them, restart your DAW if needed, and it will affect all MeldaProduction plugins.

Dry/Wet affects determines, for Multiband plug-ins, which multiband parameters are affected by the Global dry/wet control.

Smart interpolation adjusts the interpolation algorithm used when changing parameter values; the higher the setting the higher the audio quality and the lower the chance of zippering noise, but more CPU will be used.

## **WWW**

WWW button shows a menu with additional information about the plugin. You can check for updates, get easy access to support, MeldaProduction web page, video tutorials, Facebook/Twitter/YouTube channels and more.

## Sleep indicator

Sleep indicator informs whether the plugin is currently active or in sleep mode. The plugin can automatically switch itself off to save CPU, when there is no input signal and the plugin knows it cannot produce any signal on its own and it generally makes sense. You can disable this in Settings / Intelligent sleep on silence both for individual instances and globally for all plugins on the system.

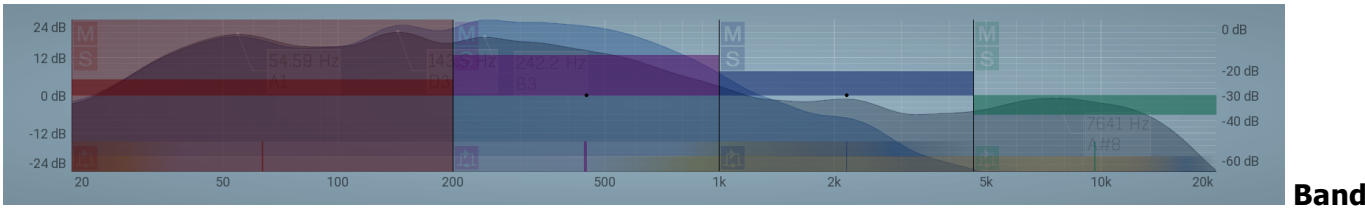

#### editor

Band editor displays the available frequency bands, the crossover frequencies delimiting them, and the input gains and panoramic positions.

Use the left mouse button to drag the band boundaries (the vertical lines between bands), the band itself (the central dot in each band) and the input gains (the horizontal bars in each band). The short vertical bars in the bottom of each band control the input panoramic positions (when L+R Channel Mode is selected) or the input Widths (when M+S Channel Mode is selected).

Use the right mouse button to open the **Band Configuration** window where you can manage the bands and crossover filters and the appearance of the analyzer waveforms in the band editor.

Buttons to the left-hand side of each band let you mute, solo and bypass the processing in each band. Please note that the Mute and Solo buttons act on the output for each band, that is after the actual band processing.

The Collapse button to the right of the Band Editor minimises the editor, releasing space for other editors in the plug-in.

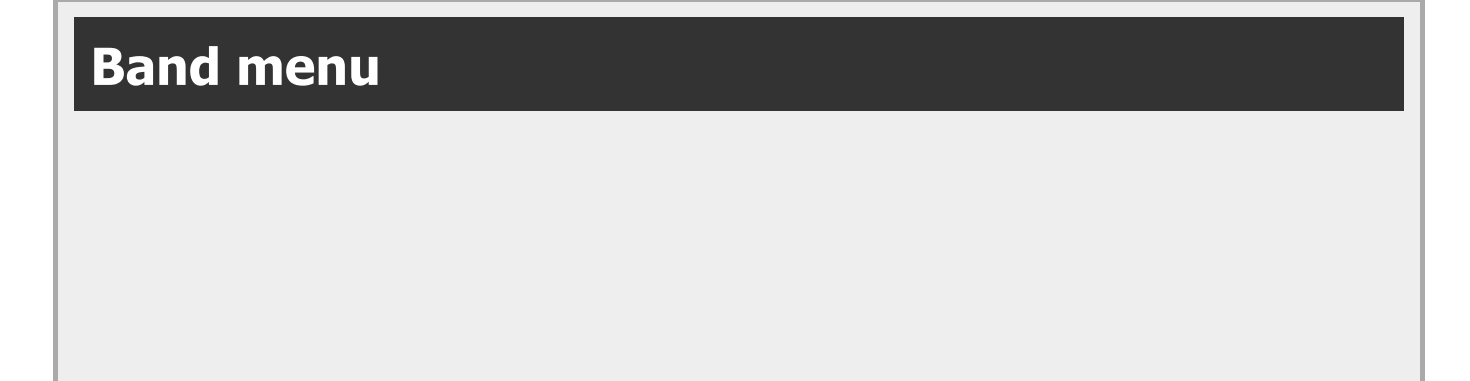

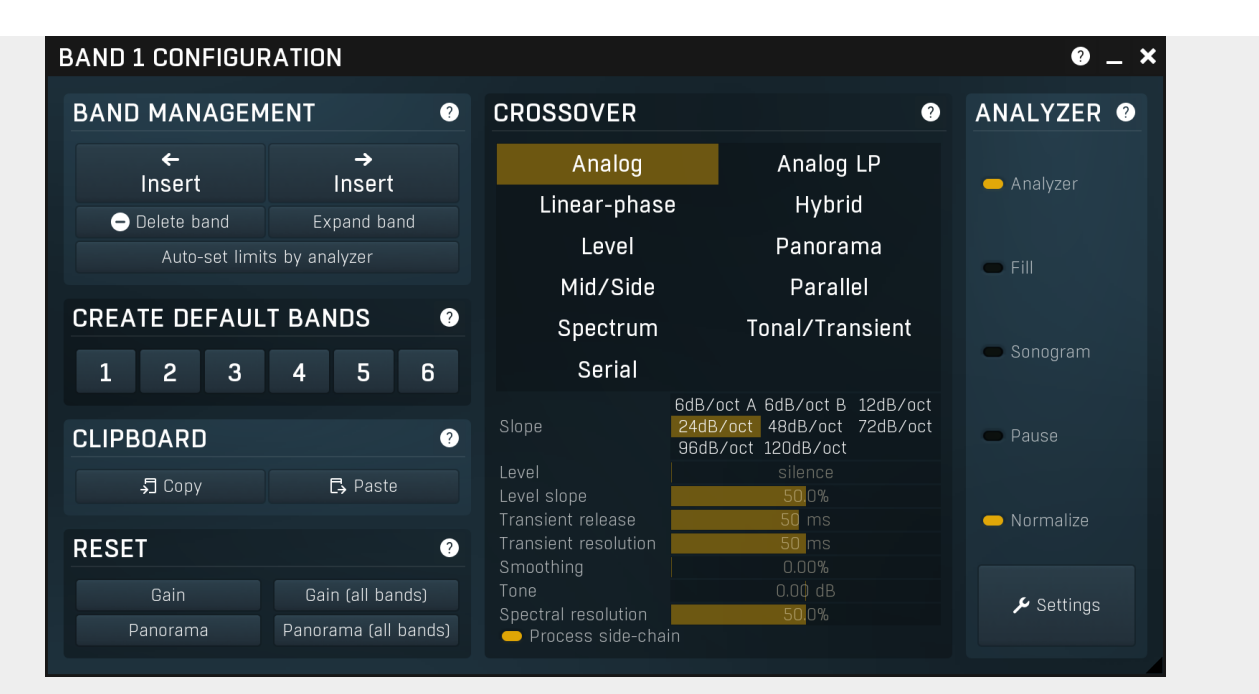

Band menu provides features to control the set of bands and copy & paste band settings (**Band management** section), reset band input gain & panorama (**Band gain & panorama** section), and to select and customize the crossover (**Crossover** section) and analyzer options.

You can display this menu by **right-clicking** on the band editor.

One of the essential things to control in the band menu is the number of bands. The plugin can either operate as a single bundle plugin. In this case there is no crossover employed of any kind and the first and only band receives all MIDI data if the plugin makes use of it somehow. If there are 2 or more bands however, the plugin somehow produces signals for each band using the crossover, based on the spectrum or level for example, and there's a change in MIDI behaviour as well - 1st band receives only MIDI channel 1, 2nd receives only MIDI channel 2 etc.

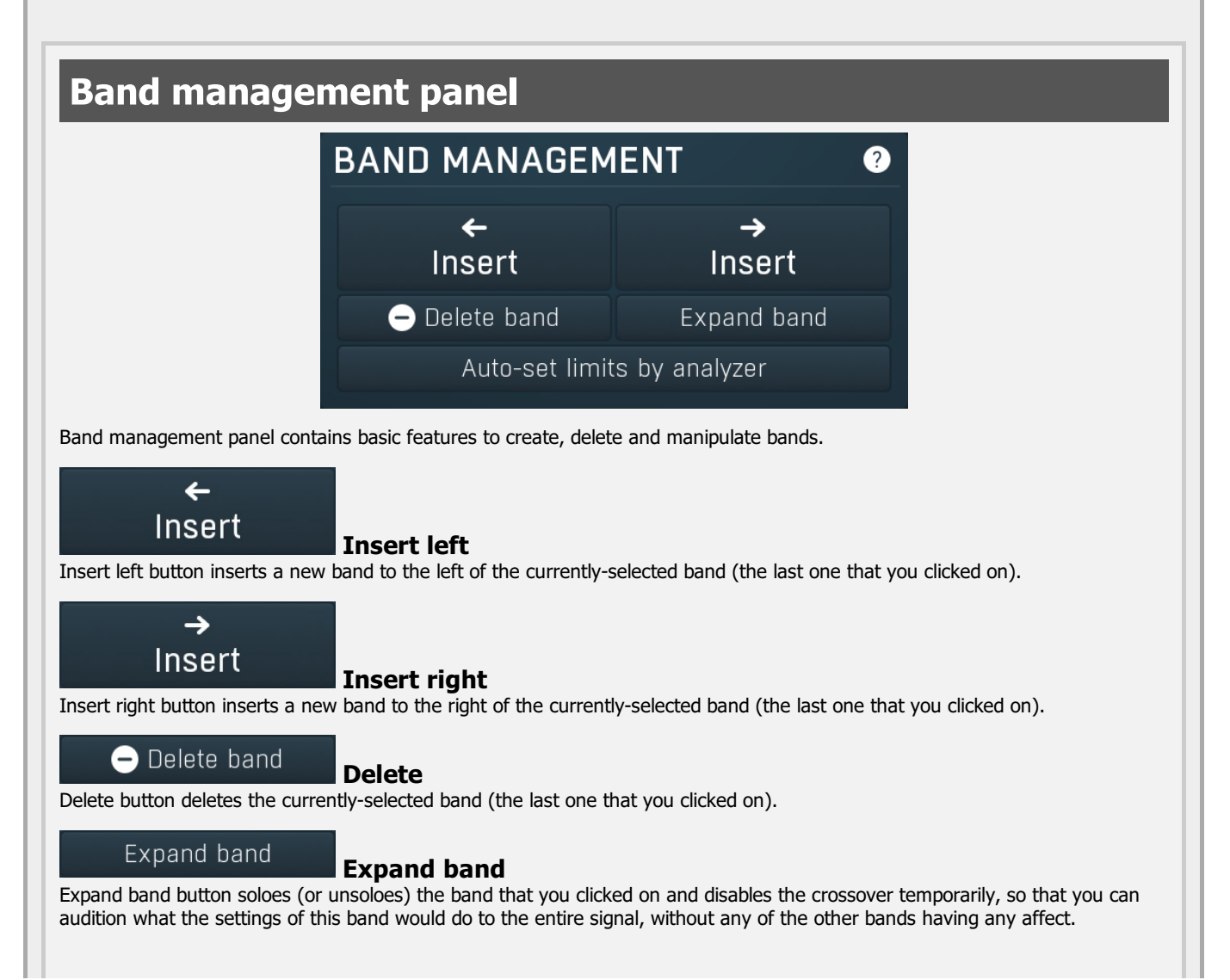

## Auto-set limits by analyzer

## Auto-set limits by analyzer

Auto-set limits by analyzer button adjusts the band limits using the current analyzer state, so that there's approximately the same signal level in each band. It is often useful to increase the averaging in the analyzer settings, so that the analysis doesn't 'jump' that quickly.

## **Create default bands panel CREATE DEFAULT BANDS** ? 1 2 3 5 4 6 Create default bands panel lets you easily create a predefined set of bands. This is the easiest way to say create default plugin settings with 4 bands. **Clipboard panel CLIPBOARD** ? J Copy 🗗 Paste Clipboard panel contains features to transfer band settings via the system clipboard. Note that as always you can paste the settings as text into an email or forum post for example. 5 Copy Copy Copy button copies the band settings into the system clipboard. Note that the plugin band parameter settings are not copied; only the band limits, gains and panoramas. 🗗 Paste Paste Paste button loads the band settings from the system clipboard. Note that the plugin band parameter settings are not pasted; only band limits, gains and panoramas. **Reset panel** RESET (?)Gain Gain (all bands) Panorama Panorama (all bands) Reset panel lets you reset some band parameters. Gain Gain Gain button resets the input gain of the currently-selected band (the last one that you clicked on) to 0dB. Gain (all bands) Gain (all bands) Gain (all bands) button resets the input gain of all bands to 0dB.

Panorama

Panorama

Panorama button resets the input panorama of the currently-selected band (the last one that you clicked on) to center.

### Panorama (all bands)

## Panorama (all bands)

Panorama (all bands) button resets the input panorama of all bands to center.

## Crossover panel

| CROSSOVER                   | ?                                                                                |
|-----------------------------|----------------------------------------------------------------------------------|
| Analog                      | Analog LP                                                                        |
| Linear-phase                | e Hybrid                                                                         |
| Level                       | Panorama                                                                         |
| Mid/Side                    | Parallel                                                                         |
| Spectrum                    | Tonal/Transient                                                                  |
| Serial                      |                                                                                  |
| Slope                       | 6dB/oct A 6dB/oct B 12dB/oct<br>24dB/oct 48dB/oct 72dB/oct<br>96dB/oct 120dB/oct |
| Level                       | silence                                                                          |
| Level slope                 | 50,0%                                                                            |
| Transient release           | 50 ms                                                                            |
| Transient resolution        | 50 ms                                                                            |
| Smoothing<br>-              | 0.00%                                                                            |
| Ione<br>Spectral recolution |                                                                                  |
| Drocess side-chai           | 50,0%                                                                            |
|                             |                                                                                  |

Crossover panel contains configuration of the crossover used to separate the signals for each band. **Crossover** is a technical term for an algorithm or device which splits a signal into multiple bands (or signals), which when mixed back together recreate the original signal (meaning that the crossover is transparent). The plugin provides several types of crossover with a flat (or nearly flat) response, which means that whichever crossover you choose and whatever signal you send into the plugin, the output levels of each frequency, after the bands are mixed back together to get the output signal, will be (almost) exactly the same, unless there is some processing applied in the bands themselves. Most of the available crossover types produce bands with different frequency ranges; however there are also a few more creative ones.

**Analog crossovers** have no latency, but they exhibit a phase-shift. That is usually irrelevant unless you are going to mix the output with the input later on. Analog crossovers are based on the classic analog components that you can find in speaker systems for example, however they are perfectly accurate and their slope (band separation) ranges from 6dB/octave to a very steep 120dB/octave. The higher the slope is, the more separated is each band (that is, there is less overlap between bands), but also the bigger is the phase shift. That can reach such an extent that some bassy materials become severely phasey, which may or may not be a good thing. An exception to the rule is the 6dB/oct crossover, which is zero-phase naturally. Its disadvantage is that the separation between bands is rather low, 6dB/oct is often not enough.

**Analog LP crossover** is a linear-phase equivalent to the **Analog** crossover. It introduces latency as does any linear-phase filter, but it does not cause a phase-shift. This may be especially advantageous for higher filter slopes, which, with classic analog crossovers, would cause severe transient smearing. Please note that the crossover type may not be 100% transparent, especially with small bands in bass spectrum and high slopes.

**Linear-phase crossover** is a fully digital crossover with a high slope (frequency-dependent), which introduces latency, but exhibits no phase-shift. This crossover mode is designed specifically for mastering.

**Hybrid crossover** is linear-phase as well, hence it introduces latency, but no phase-shift. However, its slope is more similar to the slopes of the analog crossovers.

Level crossover is a very specialized tool, which doesn't filter the input signal at all (hence it is not only linear-phase, but also zero-phase). Instead of filtering, it simply performs a gain on each band in such a way that when all the bands are mixed back

together, the output is the original signal again. When you select this crossover, the spectrum analyzer graph disappears and the X axis in the band editor changes from frequencies to dB levels. So the band limits are not frequencies anymore, but rather sound levels.

The current level displayed in the graph area is controlled by the **Level** value below and you are likely to use a modulator, most likely in **Follower** mode, to control this latter value. The crossover then applies gain to each band depending on how much the current level fits into the band. The **Slope** parameter controls how quickly each band fades into the adjacent one. This crossover effectively turns the plugin into a very advanced dynamics processor; using a Follower Modulator the band used to process the input audio depends on the audio level.

The are many possibilities for this crossover. But the basic principle is to select a spare Modulator, configure it as a Follower and select the Global parameter "Crossover Level value" as its target, with a "Full range" range mode. After configuring the Modulator, you will be able to see the detected value curve in the Modulator's Level graph. Then if the input signal is strongest, the right most band is processed etc. So if you for example use a delay with 2 bands and set the band limit high enough, the 2nd band will be processing only the loud parts of the signal and vice versa.

**Panorama crossover** is another specialized tool, similar to the level crossover; it splits the signal into bands according to the panorama. If, for example, you create 3 evenly spaced bands (100%L to 33%L, 33%L to 33%R, 33%R to 100%R), then the leftmost band will contain mainly the signals located in the left speaker, the rightmost band will contain mainly signals from the right speaker and the middle band will contain centred signals. Please note that this doesn't mean the crossover attempts to analyze the space the signals are coming from and send them to the respective bands, which is probably what your brain would attempt.

This crossover is useful only when processing stereophonic (or surround, in which case the channels from 3 upwards are kept intact) signals and can be used for all kinds of mixing and creative processing. For example, using a multiband compressor with this crossover can be used to effectively control the stereo image as each band would be processing a different part of the stereo image. To mention another example, a multiband delay or reverb can be used to produce a different ambience for different parts of the stereo image.

**Mid/side crossover** is similar to panorama crossover, but it splits the signal according to their position in mid/side location. In other words, the more to the left a band, the more centred is the signal in it. Similarly the more to the right a band, the more "to the side" is the signal in it. You can think of it as the panorama view folded back on itself, around the center position. If, for example, you create 3 evenly spaced bands (centre to 33% L or R, 33% L or R to 67% L or R, 67% L or R to 100% L or R), then the leftmost band will contain the centred signal, the rightmost band will contain the signals to the extreme left or right and the middle band will contain signals in between. It can be used for similar tasks as the panorama crossover.

**Parallel crossover** is not a crossover actually, it simply disables the crossover and as a result each band processes the full input signal. In practice this "not really crossover" mode lets you process multiple streams of the input audio signal in parallel. As a consequence there is likely to be an increase in output level, so take care and turn down the output level first. For example, if you use a compressor, this in effect produces an extreme parallel compression. As another example, you can use a reverb to produce several rooms in parallel, potentially leading to a fuller space for example.

**Spectrum crossover** is the first of the spectral crossovers. It splits the signal into individual frequencies, analyzes their levels and sends the frequencies with the highest level into the highest band etc. It marks each frequency with its level (as you can see on the dB scale on the X axis in the crossover band editor) and puts it into the appropriate band. The crossover is linear-phase and fully transparent.

It provides a huge (not only) creative potential as it lets you process the dominant and weak parts of the signal individually. For instance, by compressing the dominant frequencies using MDynamicsMB you can bring more attention to the unsubstantial frequencies in the signal and in a way stabilize it without disrupting the silent parts of it. Note that this is NOT the same thing as using a normal compressor, because this way it treats only the loud frequencies even if the weak frequencies are present at the same time. Another example could be using MDelayMB to generate echoes only to the dominant parts of the signal, such as snare and bass drums in a drum loop.

**Transient crossover** is also a spectral crossover. It splits the signal into individual frequencies and sends the transient parts for each of them into the highest band etc. It marks each frequency with its "current transientness" (defined by the percentage scale that you can see on the X axis in the crossover band editor) and puts it into the appropriate band. The crossover is linear-phase and fully transparent.

It provides a huge (not only) creative potential as it lets you process split the signal into tonal and transient parts (and anything in between) and treat each individually. For instance, by compressing the transients using MDynamicsMB you can easily control the attack of drums. Note that this is NOT the same thing as using a normal compressor, because this way you can treat only the attacks in an already mixed signal without affecting the remaining part of the signal. Another example could be using MDelayMB to generate echoes only for the attacks of each drum.

**Serial crossover** is not a crossover actually, it simply disables the crossover and processes all bands in series. For instance a multiband compressor can be exploited to perform multiple compressions in series, which is often considered better sounding compared to a single compressor driven hard. Please note that if each band has a latency, the latencies will add up.

6dB/oct B 12dB/oct 48dB/oct 72dB/oct

120dB/oct

|       | 6dB/oct A |
|-------|-----------|
| Slope | 24dB/oct  |
|       | 96dB/oct  |

Slope defines the slope of each band transition and is used only by analog crossovers (including the linear-phase versions). It essentially controls the separation between the bands - the higher the slope, the lower the overlap between bands. Higher slopes require more CPU power and exhibit higher phase shift, which may be a problem especially when percussive materials. In these cases it may be necessary to switch to a linear-phase version.

Slope

Interesting exception to the classic rule are the 6dB/oct crossovers, which are linear-phase by nature (while still being zero latency), because the bands compensate for each other's phase shift. A side-effect of this is that the signal level in each band is much higher than using other crossovers, so you may expect these crossovers sound considerably different to the other modes.

Level value

| Level value is used only with want to attach this parameter                                      | Level crossover and controls the level at where the modulator in Follower mode for instance                                                               | nich the signal is split into each band. You will probably<br>e.                                                                                                    |
|--------------------------------------------------------------------------------------------------|----------------------------------------------------------------------------------------------------|----------------------------------------------------------------------------------------------------|
| Level slope                                                                                      | 50.0%                                                                                                    | Level slope                                                                                                    |
| Level slope is used only with s<br>fades into the next one. It's s                               | some crossover modes (Level, Spectrum and<br>imilar to the <b>Slope</b> parameter used with ana                                                           | Tonal/Transient) and controls how quickly each band log crossovers.                                                                                                   |
| Transient release                                                                                | 50 ms                                                                                                    | Transient release                                                                                                    |
| Transient release is only used<br>detected by the crossover are<br>higher bands of the crossover | I by the <b>Tonal/Transient</b> crossover and con<br>a naturally very short, so this provides a way f<br>r (receiving transients) and less to the lower l | trols the release time of each transient. The transients<br>to make them longer, hence send more signal to the<br>bands (receiving the remaining part of the signal). |
| Transient resolution                                                                             | 50 ms                                                                                                    | Transient resolution                                                                                                    |
| Transient resolution is only us detector. You can use it to ad approach.                         | sed by the <b>Tonal/Transient</b> crossover and c<br>just the crossover to your audio material and                                                        | ontrols the behaviour of the spectral transient we would recommend a simple trial-and-error                                                                           |

Smoothing Smoothing Smoothing is only used by spectral crossovers and controls how frequencies affect their surroundings. Without smoothing the individual bands may sound a bit artificial, because human brain general dislikes separated frequencies. It usually doesn't matter unless you audition the bands separately, but sometimes when more "brutal" processing is used on each band, it may become audible, which is where the smoothing can provide a solution at the cost of additional CPU and lower separation between bands, because it naturally makes the frequencies "more alike".

Tone 0.00 dB Tone Tone is only used by spectral crossovers and controls the spectral slope applied by the detector. It is exactly the same feature as the Slope in analyzers and the crossover uses it to determine how to spread the frequencies between the bands. Higher slope gives more energy to higher frequencies and vice versa. Note that whatever the settings are, the crossover still produces signals that perfectly sum to the original input signal, meaning that it is perfectly tranparent and unless the bands are actually doing something, you won't be able to hear a difference when changing this parameter.

Spectral resolution Spectral resolution is only used by spectral crossovers and controls the spectral transformation settings. The higher the value is, the higher FFT size and overlap size is used, and therefore more CPU is usually required as well. Whether higher/lower value is good or not depends on the actual signal, the default 50% should work well with most audio materials. Higher values will generally provide better frequency resolution (usually good for less percussive sounds), lower values will provide better time resolution (usually good for more percussive sounds), eventually it is always about a compromise.

50.0%

#### Process side-chain

Process side-chain option makes sure the side-chain is processed by the crossover as well as the main input. If you disable this option, main input will be processed of course, but side-chain will not. This may be handy e.g. in a multiband dynamics processor, which should react to the entire signal, but process each bands individually.

## **Analyzer panel**

Spectral resolution

Level

Process side-chain

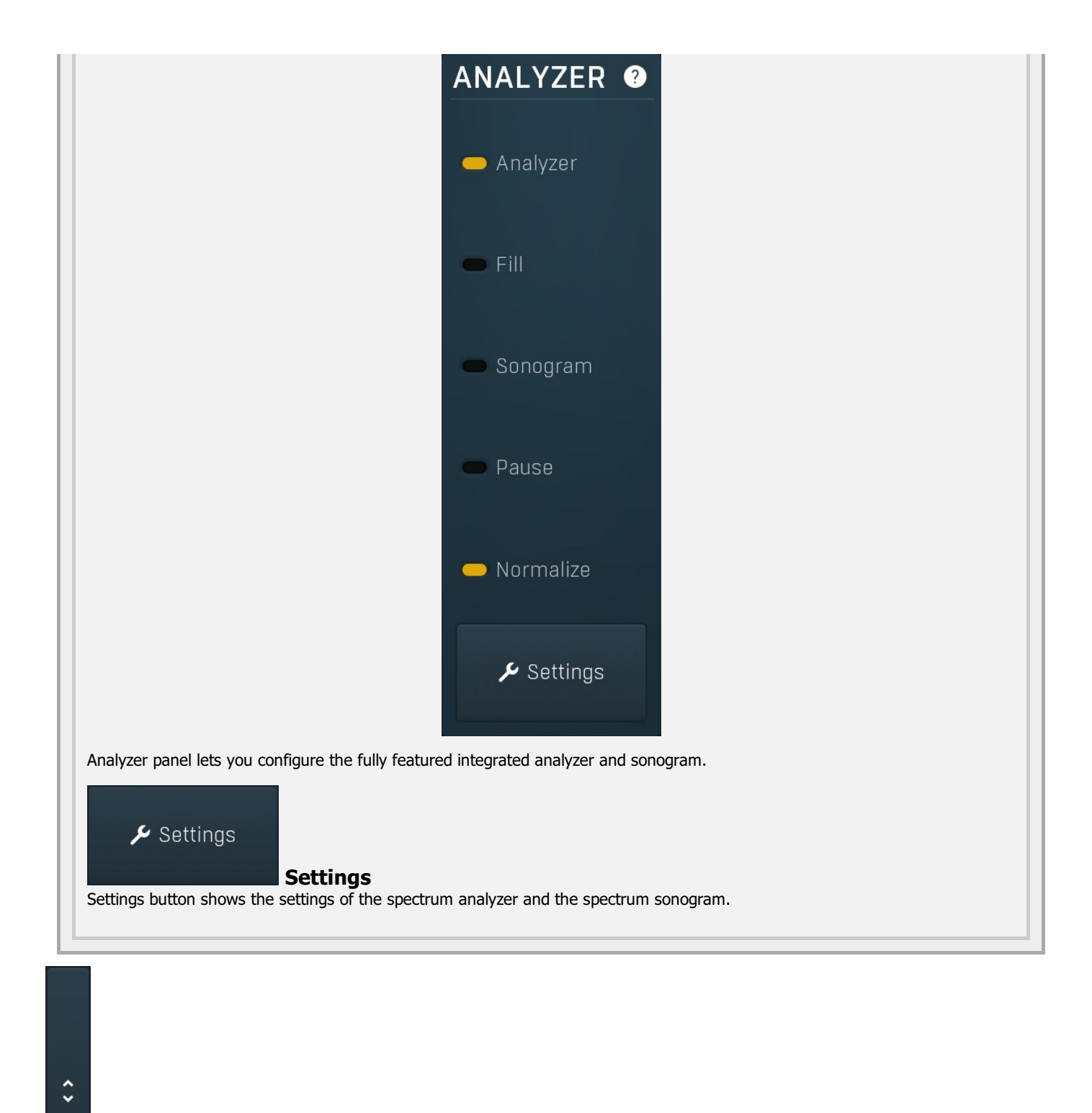

## Collapse

Collapse button minimizes or enlarges the panel to release space for other editors.

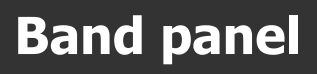

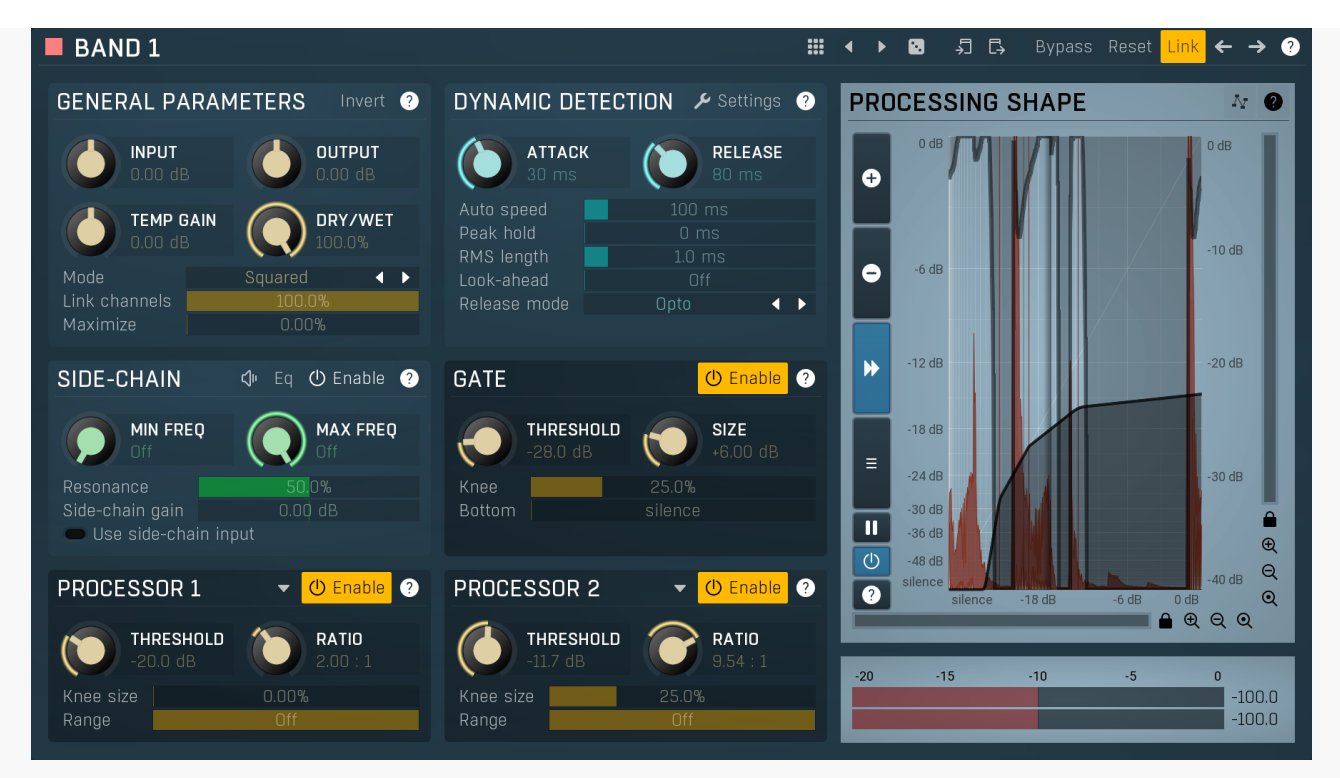

Band panel contains parameters of a particular band. You can select a band using the band editor above, just click on the band in the graph.

## Presets

Presets button shows a window with all available presets. A preset can be loaded from the preset window by double-clicking on it, selecting via the buttons or by using your keyboard. You can also manage the directory structure, store new presets, replace existing ones etc. Presets are global, so a preset saved from one project, can easily be used in another. The arrow buttons next to the preset button can be used to switch between presets easily.

Holding Ctrl while pressing the button loads a random preset. There must be some presets for this feature to work of course.

Presets can be backed up by 3 different methods:

A) Using "Backup" and "Restore" buttons in each preset window, which produces a single archive of all presets on the computer. B) Using "Export/Import" buttons, which export a single folder of presets for one plugin.

C) By saving the actual preset files, which are found in the following directories (not recommended):

Windows: C:\Users\{username}\AppData\Roaming\MeldaProduction

Mac OS X: /Library/Application support/MeldaProduction

Files are named based on the name of the plugin like this: "{pluginname}.presets", so for example MAutopan.presets or MDynamics.presets. If the directory cannot be found on your computer for some reason, you can just search for the particular file.

Please note that prior to version 16 a different format was used and the naming was "{pluginname}presets.xml". *The plugin also supports an online preset exchange. If the computer is connected to the internet, the plugin connects to our server once a week, submits your presets and downloads new ones if available. This feature is manually maintained in order to remove generally unusable presets, so it may take some time before any submitted presets become available. This feature relies on each user so we strongly advise that any submitted presets be named and organised in the same way as the factory presets, otherwise they will be removed.* 

## Left arrow

Left arrow button loads the previous preset.

## Right arrow

Right arrow button loads the next preset.

## Randomize

Randomize button loads a random preset.

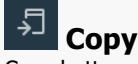

4

Copy button copies the settings onto the system clipboard.

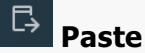

Paste button loads the settings from the system clipboard.

## Reset Reset

Reset button loads the default settings.

## Link Link

Link button enables parameter linking between bands. Every parameter change performed with this enabled changes that parameter in all bands. Please note that some more rare parameters, which are not available for assignment and automation, may not be changed. But **Pasting** settings from the system clipboard does not change the other bands.

# ← Left

Left button selects the previous band. If this is the first band, it selects the last one instead. This way you can easily cycle between the bands if selecting them in the band editor is hard because they are modulated for example.

# → Right

Right button selects the next band. If this is the last band, it selects the first one instead. This way you can easily cycle between the bands if selecting them in the band editor is hard because they are modulated for example.

# General parameters panel GENERAL PARAMETERS Invert Invert

General parameters panel contains the parameters related to dynamic processing.

## Invert Invert

Invert reverts the polarity of the compressed signal, so the **Dry/Wet** can then be used to invert the transfer shape. It can be used to convert a gate into a ducker for example, dry/wet can then serve as amount of ducking.

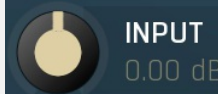

## **Input gain**

Input gain defines gain applied to the incoming signal. If you set ratio to 1:1 and custom shape is disabled, then the plug-in works simply as a fast gain processor.

Range: -24.00 dB to +24.00 dB, default 0.00 dB

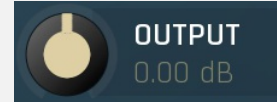

## **Output gain**

Output gain defines the gain applied to the output signal. If you set ratio to 1:1 and custom shape is disabled, then the plug-in works simply as a fast gain processor.

Range: -24.00 dB to +24.00 dB, default 0.00 dB

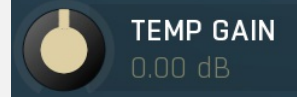

## Temp gain

Temp gain defines the temporary gain applied to the input signal and then reversed on the output. You can achieve the same effect by setting **Input gain** to a value **G** and **Output gain** to value **-G**. Moreover, this plug-in tries to approximate the gain reduction. Absolutely accurate approximation is not possible; however when you set the parameters so that the level is touching the threshold with temporary gain at 0dB, then any change to the temporary gain should change the amount of compression but keep the output level stable. Therefore the temporary gain in fact controls **amount of compression**. Range: -24.00 dB to +24.00 dB, default 0.00 dB

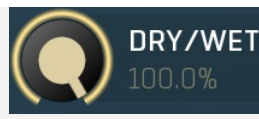

#### **Dry/Wet**

Dry/Wet defines the ratio between dry and wet signals. 100% means fully processed, 0% means no processing at all. This feature essentially provides a modern way to do so-called parallel (or 'New York') compression. Essentially there are main 2 approaches to compression - A) set the threshold high, so that it affects everything above it, B) set the threshold low and use the dry/wet ratio control to reduce the effect of compression, which provides an easy way to control the amount of compression without too much editing of the more advanced parameters. Please note that lowering the ratio does NOT have the same effect as lowering dry/wet in most cases.

Range: 0.00% to 100.0%, default 100.0%

#### Mode

## Mode

Mode affects the processing shape. The plug-in features special non-linear transfer shapes which affect the way the signal is processed. **Logarithmic** produces classic dynamic processing where a signal exceeding the threshold by 10dB at a compression ratio of 2 : 1 produces 5dB attenuation in output level. In this same scenario, **Squared** mode produces a slightly greater output attenuation of 6.4dB and **Linear** mode produces a still greater value of 7.5dB. Thus, Squared and Linear modes produce progressively more compression / expansion. There is no compromise in sound quality between the different modes. Comparing the three modes, Linear mode requires the least amount of CPU power, and Logarithmic the most.

#### Link channels

#### Link channels

Link channels controls how much the signal level for each channel is controlled by the other channels. With 0% the link is disabled and each channel is not affected by the other channels at all. This is suitable to balance stereo channels, for example. With 100% the link is enabled and all channels are controlled by levels of all channels equally (that is the average level of those channels), therefore the processor will apply the same amount of processing on all channels. This is the default in most cases as it preserves relative levels between the channels.

Range: 0.00% to 100.0%, default 100.0%

#### Maximize

## Maximize

Maximize controls the automatic output gain according to current processing shape. In most cases it is better to use the AGC feature and let the processor set the output gain automatically. Range: 0.00% to 100.0%, default 0.00%

# Dynamic detection panel

| DYNAMIC DETECTION 🖌 Settings 🥐 |                  |  |  |  |
|--------------------------------|------------------|--|--|--|
| ATTACH<br>30 ms                | RELEASE<br>80 ms |  |  |  |
| Auto speed                     | 100 ms           |  |  |  |
| Peak hold                      | 0 ms             |  |  |  |
| RMS length                     | 1.0 ms           |  |  |  |
| Look-ahead                     | Off              |  |  |  |
| Release mode                   | Opto 🖪 🕨         |  |  |  |
|                                |                  |  |  |  |

Dynamic detection panel contains the parameters defining how the plug-in determines the level of the source signal.

## Settings Settings

Settings button shows additional dynamics detector settings.

## **Advanced settings**

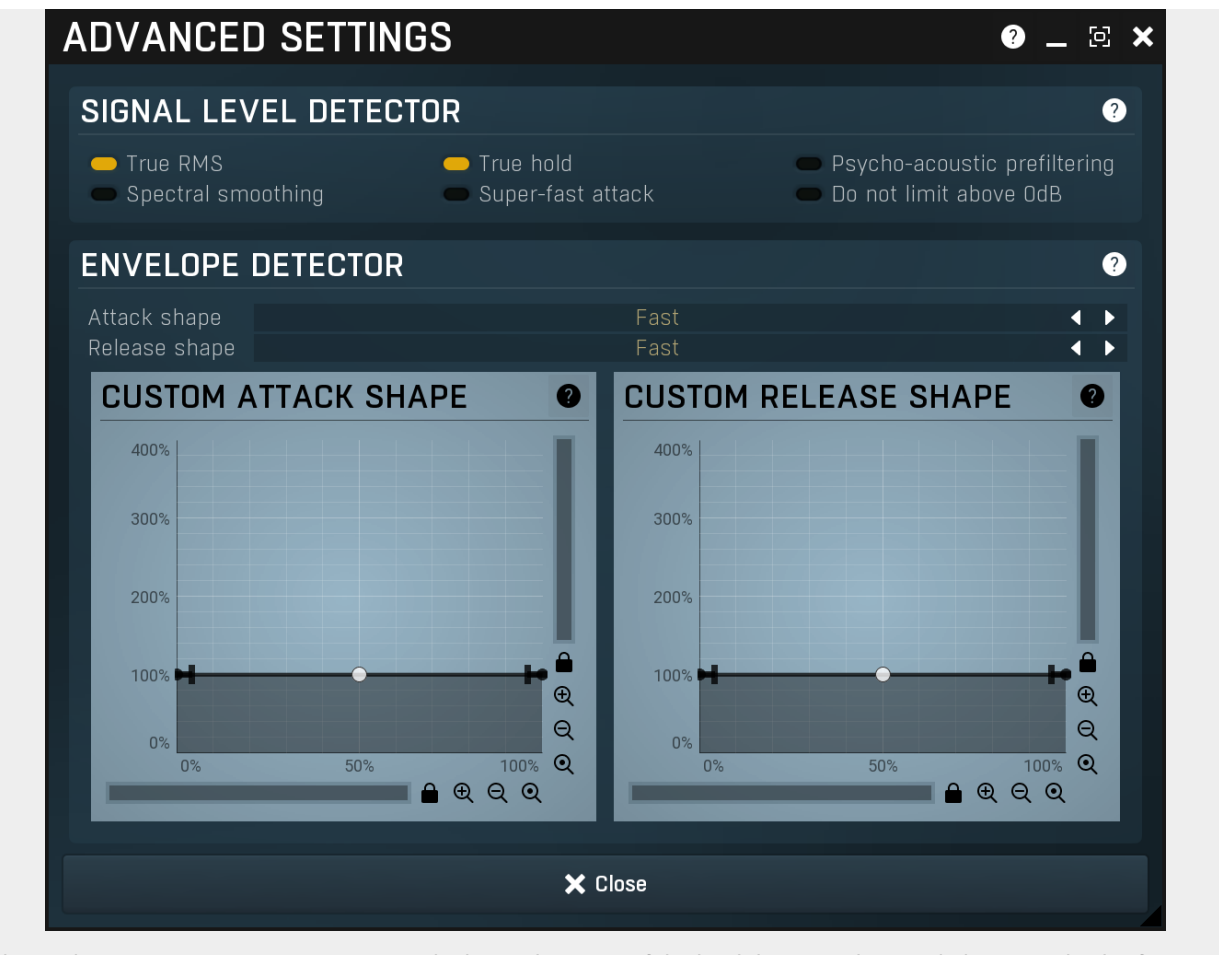

Advanced settings contains more esoteric and advanced settings of the level detector. These include various kinds of detector signal preprocessing, attack & release responses and custom shapes, etc.

## Signal level detector

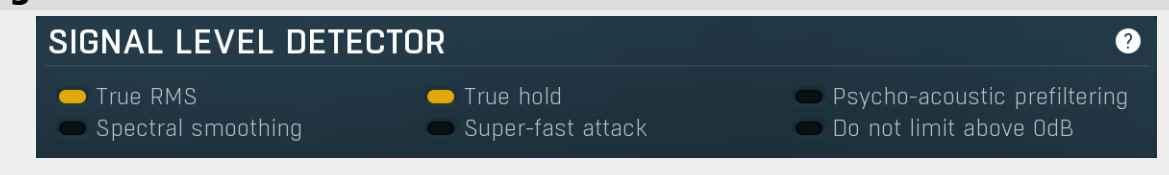

True RMS True RMS True RMS calculation instead of the simplified approximation with a slightly different response. When disabled, the calculation is faster and requires almost no memory, however it is also inaccurate. This may not necessarily be a disadvantage, but it may be worth checking the true RMS processor, which provides the standard RMS calculation with the response you would expect. True RMS processing is not much slower than the approximated version, but requires a considerable amount of memory.

#### True hold

## True hold

True hold enables the true peak hold algorithm. When disabled, hold is implemented using a special filter which catches peaks and maximizes the level detector signal input by those peaks. In time the peaks decrease in level according to the **hold** parameter. This is effective, requires almost no CPU and memory is required, but it is also inaccurate. For example, since the peaks are not keeping their levels, it cannot be used along with the **look-ahead** feature to avoid distortion in limiters.

True hold, on the other hand, implements the fastest currently-known algorithm to provide the true peak hold response; this does not decay in time and correctly tracks peaks. The typical use in limiters, for example, is to use the same **hold** and **look-ahead** values - the **look-ahead** gives the limiter time and **hold** tracks the highest peaks ahead of the actual dynamic processing. This can highly improve the audio quality by removing unwanted distortion.

## Psycho-acoustic prefiltering Psycho-acoustic prefiltering

Psycho-acoustic prefiltering enables the loudness estimation pre-filtering processor. When disabled, the level detector reacts to the input level of the incoming signal. This is the traditional way, but it has nothing to do with human hearing, which reacts differently to different frequencies - our ears hear the different frequencies of equal loudness at different levels, being most sensitive to sounds between 2 and 5 kHz, (see the Fletcher-Munson curves, which are one of many sets of equal-loudness contours for the human ear) Psycho-acoustic pre-filtering pre-processes the level detection signal in a similar way to human hearing - it attenuates those frequencies we do not hear well and amplifies frequencies that we do. That way the level detector starts responding to what we actually hear, not to some sort of scientific signal as it usually does. This feature is disabled by default simply because most users are not used to working with this feature, but it is perfectly safe to use it. However, do not use it with limiters, where you want to remove the peaks, hence you are not focussed on human hearing, but rather are dealing with the technological problems in digital and analog audio.

#### Spectral smoothing

## Spectral smoothing

Spectral smoothing enables special pre-processing of the level detector signal, aiming to further reduce distortion, especially with low attack values. This feature attempts to make the signal smoother by applying a complex filtering, which does not change the frequency levels. By doing so, you may expect a slower detector response. Limiters need to be extremely quick, hence it is not appropriate for them.

#### Super-fast attack

## Super-fast attack

Super-fast attack ensures the level will never go below the threshold, allowing the dynamic processor to react as quickly as possible, even if **attack** time is higher than 0ms. This is specifically designed for compression and is incompatible with gating and any downwards processing. Note that if you use a soft knee, you may expect gain reduction even if the audio level is very low, or even silence for that matter.

#### Do not limit above OdB

#### Do not limit above 0dB

Do not limit above 0dB ensures that if the input level exceeds 0dB, it will not be limited back to 0dB in the way that analog devices do. It is always recommended to keep your audio signal below 0dB in all stages of the processing.

The digital world allows amplifying signals way above 0dB and attenuation back below 0dB without (or with minimum) artifacts. However digital processors may react differently and most of them are designed and tested for signals below this red line. This plugin is not an exception and without this option enabled it will react in the same way that analog devices would - it would not let the input signal level rise above 0dB.

## **Envelope detector**

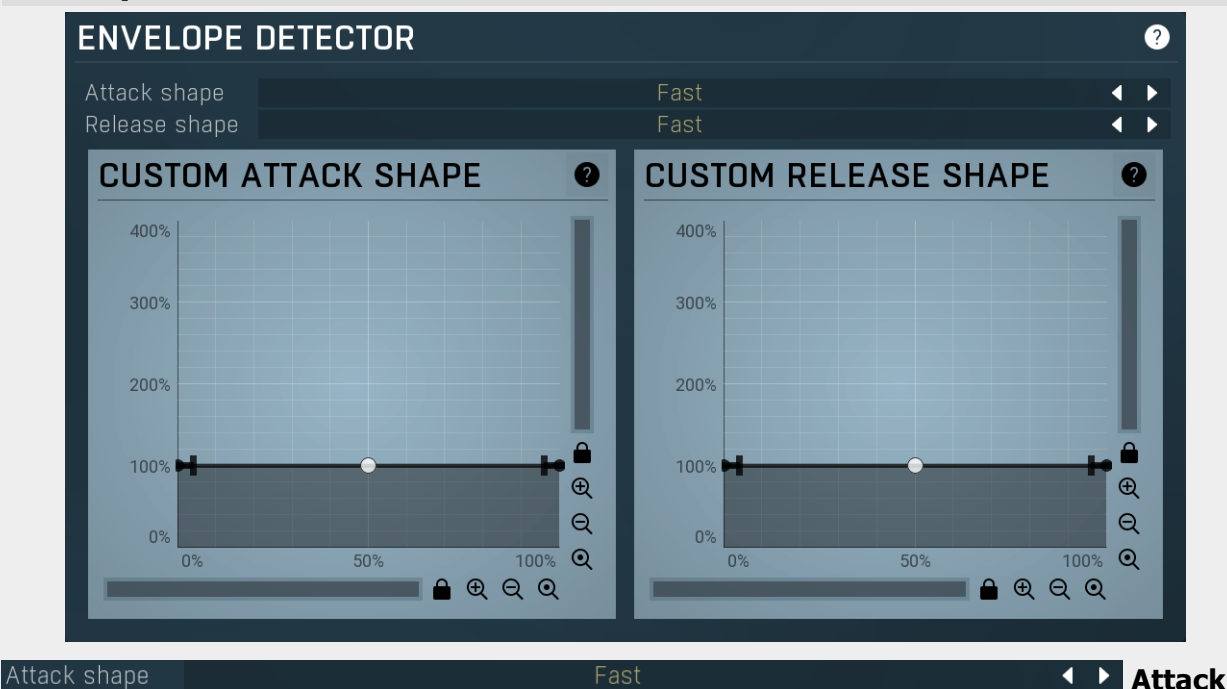

#### shape

Attack shape controls the shape of the attack stage. The shape mainly affects the **ratio between pumping and distortion**, which simply cannot be avoided. Please note that the attack time parameter is quite dependent upon the mode, so you may expect differences in the actual attack time for different modes of the Attack shape.

**Slow modes** usually produce more pumping, but less distortion, as the detected level follows the input level more slowly. Conversely **Fast modes** reduce pumping, but cause more distortion. The type of the distortion is different between modes. You may actually profit from the distortion caused by some modes as the generated higher harmonics may enhance the audio. The default **Fast mode** provides a good compromise between distortion and pumping.

There are also **2 custom modes** available. With these modes you can actually draw the shape. Note that what you draw is NOT what you get. The custom shape graph converts the difference between the input level and the current detected level (as represented by the X-axis) into the speed of level detection (as represented by the Y-axis).

For example, if you set the graph to show 100% across the X axis, then the results will be similar to the **Slow mode**. As the graph is flat, the speed of the detector is the same for all differences between the input and detected levels. If you then move the point on the right upwards to say 400%, it will mean that, if there is a big difference in the levels (a high X value), the detected level will follow the input level 400% faster than it normally would. The closer the detected level gets to the current audio level (a lower X value), the slower the change in the detected level. Similarly, if you take the point on the left and move it downwards to 0%, it will slow down the change to the detected level as it approaches the audio level (a low X value).

| Release shape     | Fast                                                                                                 | se |
|-------------------|----------------------------------------------------------------------------------------------------|----|
| shape             |                                                                                                    |    |
| Release shape cor | trols the shape of the release stage. The shape affects the ratio between pumping and distortion     | ,  |
| which simply cann | ot be avoided. Please note that the release time parameter is quite dependent on the mode, so you ma | v  |

expect differences in actual release time for different modes of the Release shape.

**Slow modes** usually producemore pumping, but less distortion, as the detected level follows the input level more slowly. Conversely **Fast modes** reduce pumping, but cause more distortion. The type of the distortion is different between modes. You may actually profit from the distortion caused by some modes as the generated higher harmonics may enhance the audio. The default **Fast mode** provides a good compromise between distortion and pumping.

There are also **2 custom modes** available. With these modes you can actually draw the shape. Please note that what you draw is NOT what you get. The custom shape graph converts the difference between the input level and the current detected level (as represented by the X-axis) into the speed of level detection (as represented by the Y-axis).

For example, if you set the graph to show 100% across the X axis, then the results will be similar to the **Slow mode**. As the graph is flat, the speed of the detector is the same for all differences between the input and detected levels. If you then move the point on the right upwards to say 400%, it will mean that, if there is a big difference in the levels (a high X value), the detected level will follow the input level 400% faster than it normally would. The closer the detected level gets to the current audio level (a lower X value), the slower the change in the detected level. Similarly, if you take the point on the left and move it downwards to 0%, it will slow down the change to the detected level as it approaches the audio level (a low X value).

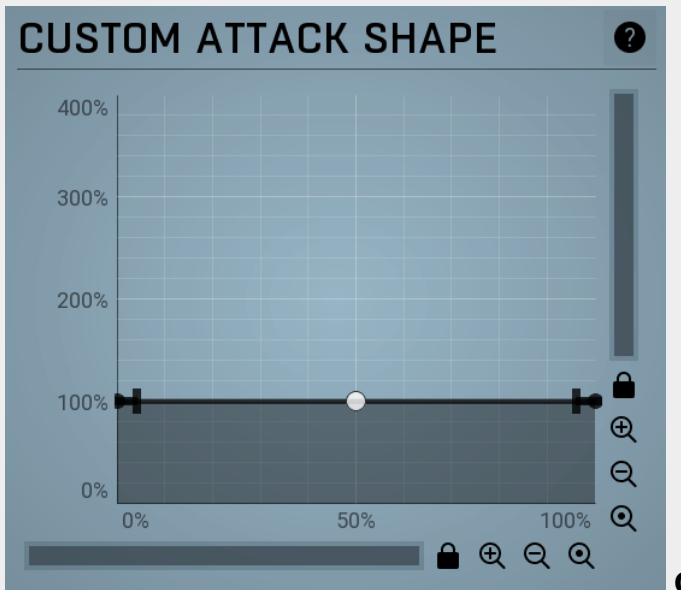

## **Custom attack shape**

## **Envelope graph**

Envelope graph provides an extremely advanced way to edit any kind of shape that you can imagine. An envelope has a potentially unlimited number of points, connected by several types of curves with adjustable curvature (drag the dot in the middle of each arc) and the surroundings of each point can also be automatically smoothed using the smoothness (horizontal pull rod) control. You can also literally draw the shape in drawing mode (available via the main context menu).

• Left mouse button can be used to select points. If there is a *point*, you can move it (or the entire selection) by dragging it. If there is a *curvature circle*, you can set up its tension by dragging it. If there is a *line*, you can drag both edge points of it. If there is a *smoothing controller*, you can drag its size. Hold **Shift** to drag more precisely. Hold **Ctrl** to create a new point and to remove any points above or below.

• Left mouse button double click can be used to create a new point. If there is a *point,* it will be removed instead. If there is a *curvature circle,* zero tension will be set. If there is a *smoothing controller,* zero size will be set.

• **Right mouse button** shows a context menu relevant to the object under the cursor or to the entire selection. Hold **Ctrl** to create or remove any points above or below.

• Middle mouse button drag creates a new point and removes any points above or below. It is the same as holding Ctrl and dragging using left mouse button.

- Mouse wheel over a point modifies its smoothing controller. If no point is selected, then all points are modified.
- Ctrl+A selects all points. Delete deletes all selected points.

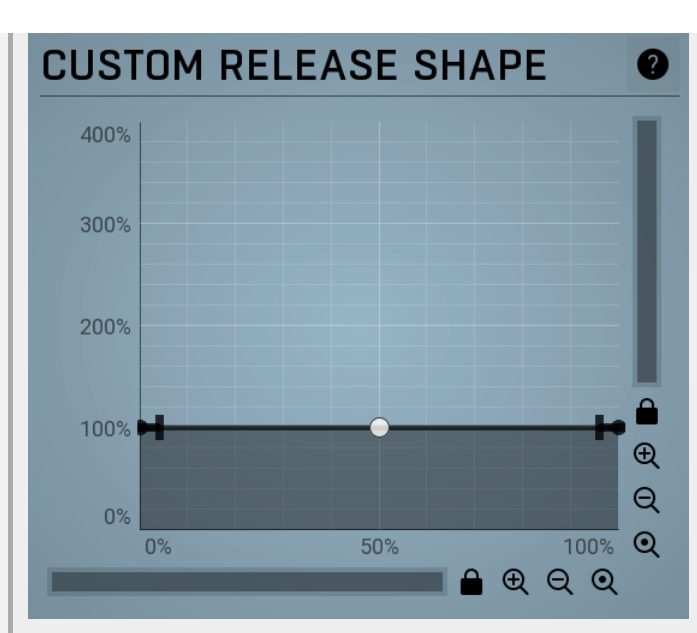

## **Custom release shape**

## **Envelope graph**

Envelope graph provides an extremely advanced way to edit any kind of shape that you can imagine. An envelope has a potentially unlimited number of points, connected by several types of curves with adjustable curvature (drag the dot in the middle of each arc) and the surroundings of each point can also be automatically smoothed using the smoothness (horizontal pull rod) control. You can also literally draw the shape in drawing mode (available via the main context menu).

• Left mouse button can be used to select points. If there is a *point*, you can move it (or the entire selection) by dragging it. If there is a *curvature circle*, you can set up its tension by dragging it. If there is a *line*, you can drag both edge points of it. If there is a *smoothing controller*, you can drag its size. Hold **Shift** to drag more precisely. Hold **Ctrl** to create a new point and to remove any points above or below.

• Left mouse button double click can be used to create a new point. If there is a *point,* it will be removed instead. If there is a *curvature circle,* zero tension will be set. If there is a *smoothing controller,* zero size will be set.

• **Right mouse button** shows a context menu relevant to the object under the cursor or to the entire selection. Hold **Ctrl** to create or remove any points above or below.

- Middle mouse button drag creates a new point and removes any points above or below. It is the same as holding Ctrl and dragging using left mouse button.
- Mouse wheel over a point modifies its smoothing controller. If no point is selected, then all points are modified.
- Ctrl+A selects all points. Delete deletes all selected points.

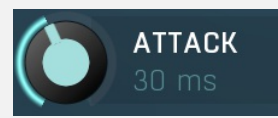

## Attack

Attack defines the attack time, that is how quickly the level detector increases the measured input level. When the input peak level is higher than the current level measured by the detector, the detector moves into the attack mode, in which the measured level is increased depending on the input signal. The higher the input signal, or the shorter the attack time, the faster the measured level rises. Once the measured level exceeds the **Threshold** then the dynamics processing (compression, limiting, gating) will start.

There must be a reasonable balance between attack and **release** times. If the attack is too long compared to the release, the detector will tend to keep the measured level low, because the release would cause that level to fall too quickly. In most cases you may expect the attack time to be shorter than the release time.

To understand the working of a level detector, it is best to cover the typical cases:

In a **compressor** the attack time controls how quickly the measured level moves above the threshold and the processor begins compressing. As a result, a very short attack time will compress even the beginning transient of a snare drum for example, hence it would remove the punch. With a very long attack time the measured level may not even reach the threshold, so the compressor may not do anything.

In a **limiter** the attack becomes a very sensitive control, defining how much of the signal is limited and how much of it becomes saturated/clipped. If the attack time is very short, limiting starts very quickly and the limiter catches most peaks itself and reduces them, providing lower distortion, but can cause pumping. On the other hand, a higher attack setting (typically above 1ms) will let most peaks through the limiter to the subsequent in-built clipper or saturator, which causes more distortion of the initial transient, but less pumping.

In a **gate** the situation is similar to a compressor - the attack time controls how quickly the measured level can rise above the threshold at which point the gate opens. In this case you will usually need very low attack times, so that the gate reacts quickly enough. The inevitable distortion can then be avoided using look-ahead and hold parameters.

In a modulator, the detector is driving other parameters, a filter cut-off frequency for example, and the situation really depends on the target. If you want the detector to react quickly on the input level rising, use a shorter attack time; if you want it to follow the flow of the input signal slowly, use longer attack and release times. Range: 0 ms to 1000 ms, default 10 ms

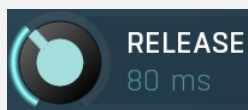

#### Release

Release defines the release time, that is how quickly the level detector decreases the measured input level. The shorter the release time, the faster the response is. Once the attack stage has been completed, when the input peak level is lower than the current level measured by the detector, the detector moves into the release mode, in which the measured level is decreased depending on the input signal. The lower the input signal, or the shorter the release time, the faster the measured level drops. Once the measured level falls under the **Threshold** then the dynamics processing (compression, limiting, gating) will stop.

There must be a reasonable balance between **attack** and release times. If the attack is too long compared to release, the detector would tend to keep the level low, because release would cause the level to fall too quickly. Hence in most cases you may expect the attack time to be shorter than the release time.

To understand the working of a level detector, it is best to cover the typical cases:

In a **compressor** the release time controls how quickly the measured level falls below the threshold and the compression stops. As a result a very short release time makes the compressor stop quickly, for example, leaving the sustain of a snare drum intact. On the other hand, a very long release keeps the compression working longer, hence it is useful to stabilize the levels.

In a **limiter** the release time keeps the measured level above the limiter threshold causing the gain reduction. Having a very long release time in this case doesn't make sense as the limiter would be working continuously and the effect would be more or less the same as simply decreasing the input gain manually. However too short a release time lets the limiter stop too quickly, which usually causes distortion as the peaks through the limiter to the subsequent in-built clipper or saturator. Hence release time is used to avoid distortion at the expense of decreasing the output level.

In a **gate** the situation is similar to a compressor - the release time controls how quickly the measured level can fall below the threshold at which point the gate closes. Having a longer release time in a gate is a perfectly acceptable option. The release time will basically control how much of the sound's sustain will pass.

In a modulator, the detector is driving other parameters, a filter cut-off frequency for example, and the situation really depends on the target. If you want the detector to react quickly on the input level falling, use a shorter release time; if you want it to follow the flow of the input signal slowly, use longer attack and release times. Range: 1.0 ms to 5000 ms, default 100 ms

## Auto speed 100 ms Auto speed

Auto speed defines how quickly the automatic release works. Specifically how much the release time increases/decreases per second. It is relevant only in **automatic** release modes. *For example if you set it to 5000ms, the release time will be able to increase by 1000ms in 5000ms, when incoming signal exceeds the lowest threshold.* Range: 1.0 ms to 10000 ms, default 1000 ms

#### Peak hold

#### Peak hold

Peak hold defines the time that signal level detector holds its maximum before the release stage is allowed to start. As an example, you can imagine that when an attack stage ends there can be an additional peak hold stage and the level is not yet falling, before the release stage starts. This is true only when **true peak** mode is enabled (check the advanced detector settings if available).

It is often used in **gates** to avoid the gated level falling below the threshold too quickly, while having short release times. If you want the gate to close quickly, you need a short release time. But in that case the ending may be too abrupt and even cause some distortion. So you use the peak hold to delay the release stage.

It is also used along with **look-ahead** to avoid distortion in **limiters and compressors**. If you need a very short attack, the attack stage may be too quick and cause distortions. In limiters this attack time is often 0ms, in which case it becomes a clipper. Setting look-ahead and peak hold to the same value will make the detector move ahead in time, so that it can react to attack stages before they actually occur and yet hold the levels for the actual signal to come. Range: 0 ms to 1000 ms, default 0 ms

#### RMS length

#### RMS length

RMS length smoothes out the values of the input levels (not the input itself), such that the level detector receives the pre-processed signal without so many fluctuations. When set to its minimum value the detector becomes a so-called "peak detector", otherwise it is an "RMS detector".

When you look at a typical waveform in any editor, you can see that the signal is constantly changing and contains various transient bursts and separate peaks. This is especially noticeable with rhythmical signals, such as drums. Trying to imagine how a typical attack/release detector works with such a wild signal may be complex, at least. RMS essentially takes the surrounding samples and averages them. The result is a much smoother signal with fewer individual peaks and short noise bursts.

RMS length controls how many samples are taken to calculate the average. It stabilizes the levels, but it also causes a slower response time. As such it is great for mastering, when you want to lower the dynamic range in a very subtle way without any instabilities. However, it is not really desirable for processing drums, for example, where the transient bursts may actually be individual drum hits, hence it is usually recommended to use peak detectors for percussive instruments.

Note that the RMS detector has 2 modes - a simplified approximation is used by default, and a true RMS is processor can be enabled from the advanced settings (if provided). Both respond differently, neither of them is better than the other, they are simply different.

Range: Peak to 100 ms, default 1.0 ms

#### Look-ahead

#### Look-ahead

Look-ahead delays the actual signal being processed, but keeps the detector signal intact. This makes the processor use a signal that has not actually arrived for dynamic calculation. This allows the processor to respond even faster, in fact, ahead of time. This feature is useful for mastering, however it naturally induces latency.

Look-ahead can be available in milliseconds (with obvious meaning) or in percentages. In percentages the look-ahead delay is computed automatically based on the attack and hold times. For example, if look-ahead is 100%, attack time 2ms and peak hold 10ms, then the look-ahead is 10ms; 60% look-ahead would be 7.2ms. If the look-ahead is simply an on/off switch, then it is toggling between 0% and 100% values.

Before using look-ahead, you should understand what such a feature does exactly as the results can potentially be damaging to your audio. Look-ahead basically moves the signal back in time, in other words its signal detector measures the input levels ahead of time. This means that when the detector is in the attack stage, the level is rising, the actual signal is not rising yet, but it will do so soon. However, the same applies to the release stage! When the detector moves to the release stage, the actual signal is not falling yet. This can lead to very strange artifacts (which can be used creatively of course).

The common way to fix this is to set the **release time** considerably higher than the **attack time**. In this way, the level will rise ahead of time in the attack stage, and same will happen for the release stage and the level will go down, however, since the level is falling slowly, the look-ahead will not be that relevant.

Another option is to use the **peak hold** feature. It is highly recommended to enable **true hold** in the advanced detector settings if available. Essentially this feature maximizes the input level over a certain period of time. *So for example, if you set look-ahead to 5ms and peak hold to 5ms as well, the actual signal will arrive 5ms later than the detector signal, however the peak hold feature will ensure that the detector holds the highest peaks for 5ms, so the attack stage will be ahead of time, but the release will not! You can consider it a form of latency compensation for the release stage.* 

Look-ahead is commonly used in **limiters** along with very low (often 0ms) attack times to avoid distortion. With 0ms attack time the limiter is immediately following the input and when the level gets above 0dB, it turns it down to 0dB, so the attack stage is effectively being clipped. To avoid distortion produced by this effect, you can increase look-ahead and peak hold to the same value, say 1ms. As a result the attack stage occurs before it actually occurs, so the distortion is still present, but in much lower levels and usually is masked by the forthcoming transient. Range: Off to 1000 ms, default Off

#### Release mode

## Release mode

Release mode defines how the plug-in performs when decreasing level. In **manual mode** this is based only on the **release time**, which is suitable for most cases when the signal has constant characteristics. Automatic release modes can adapt to signals with unstable characteristics.

**Automatic** and **Automatic fast** modes: the longer the level stays above the threshold, the longer the release time will be and thus, the longer it will take to move below the threshold and end the release stage. The idea is that if the input is loud for some time, it will most likely stay that way for some more time, hence it should be stabilized to avoid unnecessary temporary fluctuations, which could result in pumping.

Both automatic modes increase the release time when the input signal is above the threshold and vice versa. The speed of the increase depends on the **Auto speed** parameter. Automatic fast mode uses full speed immediately after crossing the threshold, automatic mode varies the speed according to the current signal level.

For example, when a guitarist plays softly, the level is low and fluctuates around the threshold and the release time gets slower. So the processor quickly responds to sudden changes. However, when the guitarist starts playing a solo, the level rises and, the longer the solo is, the longer the release time becomes, hence the response becomes slower avoiding unnecessary fluctuations (pumping) when the solo contains small silent sections.

**Linear 1** and **Linear 2** modes: the higher the level is, the longer the release. The idea is that if the input is very loud, it will probably stay that way for some time, so it is wise to keep the levels up too. This is similar to the automatic modes, however the main factor is not how long the level is high, but how high it is.

Below the threshold the release time is the same as the attack time, above the threshold the release time rises from the attack time up to the specified release time parameter. Linear 1 mode usually provides higher release times than does Linear 2.

**Opto** mode: the higher the level is, the shorter the release. So this is kind of the opposite of linear modes. The idea is, that you are expecting short transients, which you wish to deal with. Normally the higher the level would get in such a transient, the longer it would take to get the level below the threshold, so, when used in a compressor for example, these transients would cause unnecessary compression in the sustain stage. The opto detector lowers the level quickly, minimizing the amount of compression in the sustain stage.

For example, let's say you are compressing a full drumset, but there is a very dominant sharp and short hi-hat sound, so it is appropriate to have short release times. You would use **Opto** mode. But the rest of the drumset deserves a softer treatment, so you want to keep longer release times. Use one of the other modes.

# Side-chain panel SIDE-CHAIN 小 Eq 🛈 Enable 🥐 MIN FREQ MAX FREQ Side-chain gain 🗩 Use side-chain input

Side-chain panel lets you do additional filtering of the level detector input. Please note that its name does not mean it is related to the processor's secondary input (if it has one). Its main purpose is to filter the signal fed to the level detector. This is useful when, for example, you want to remove high volume peaks of a particular frequency.

For example, de-essing typically reduces "s" sound contained at about 2.5kHz and above, which is often far louder than the rest of the recorded voice signal. As another example, you may be processing a drumset, where the hi-hat is too prominent. You would like to compress the hi-hat, but keep the rest of the drumset intact. So you filter out everything except for the hi-hat in the level detector's side-chain and the compressor will listen to the hi-hat only. It is rarely possible to filter out everything except for the requested signal, so compromises need to be made.

Note that the filtered signal is typically lower in amplitude, but volume maximization is not recommended, since it may increase the volume to dangerous levels.

#### **⊲**⊧ Audition

The Audition button toggles playback of the filtered signal instead of the actual effect output. When enabled, you will hear the actual filtered level detector signal. This may be processed in various ways, but in most cases you will be interested in setting up the sidechain filter.

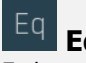

# Eq

Eq button shows the settings of the side-chain equalizer. This equalizer does not affect the outgoing signal, but processes the signal entering the level detector. You can use it to target those frequencies to which you want the processor to react. In most cases you will be using low/high/band-pass filters to remove those parts of the spectrum that you are not interested in utilizing. For example, to make the detector react to a bass drum, you may use a low-pass filter with a frequency of say 100 Hz. Additionally, the equalizer lets you perform more complicated processing. For example, you may want the detector to react to the whole spectrum, but especially the high end of the spectrum, in which case a high-shelf filter may be the appropriate one to choose.

## Level equalizer settings

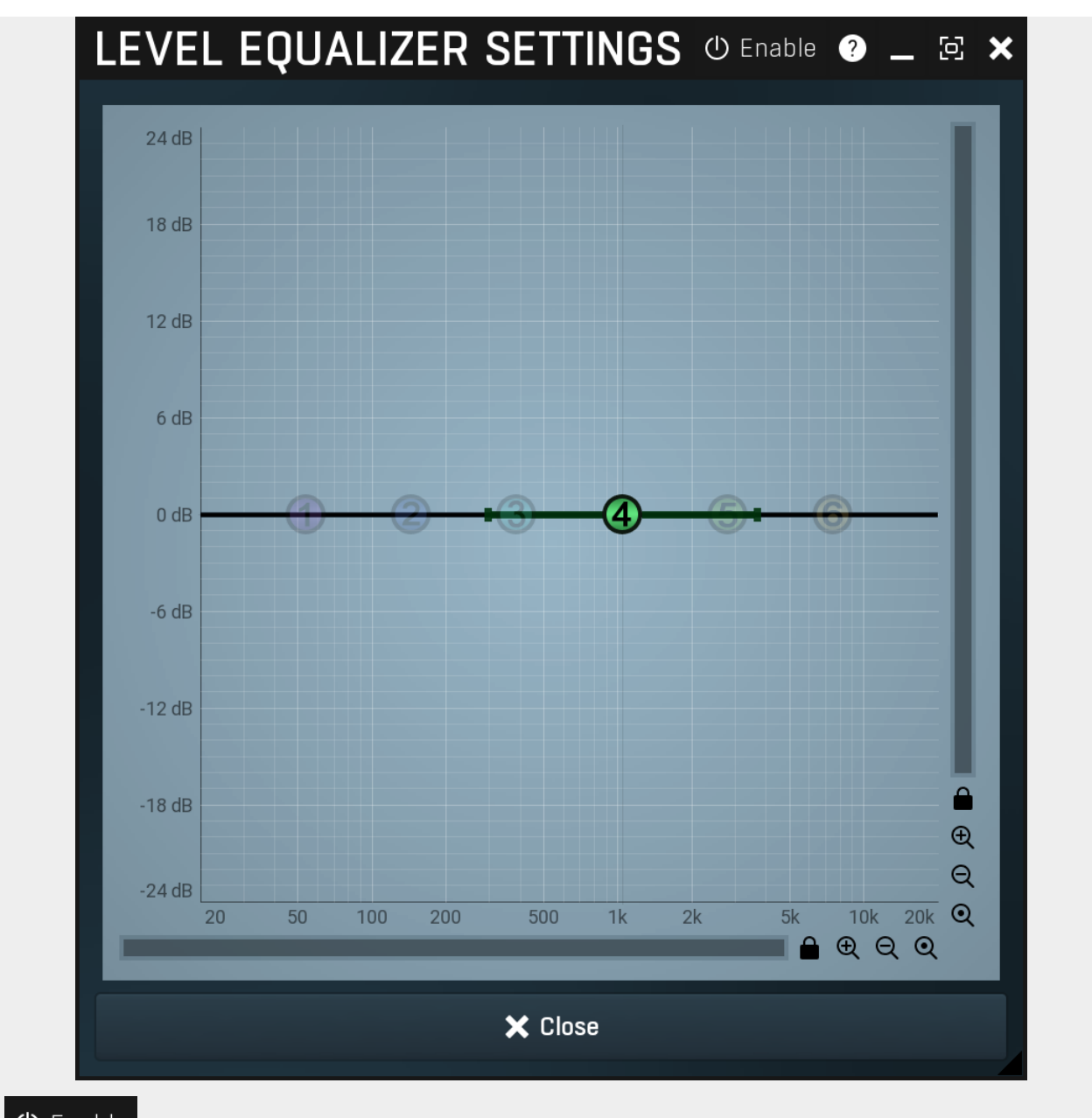

# () Enable Enable

Enable button enables or disables the level equalizer. It is disabled by default to lower CPU consumption.

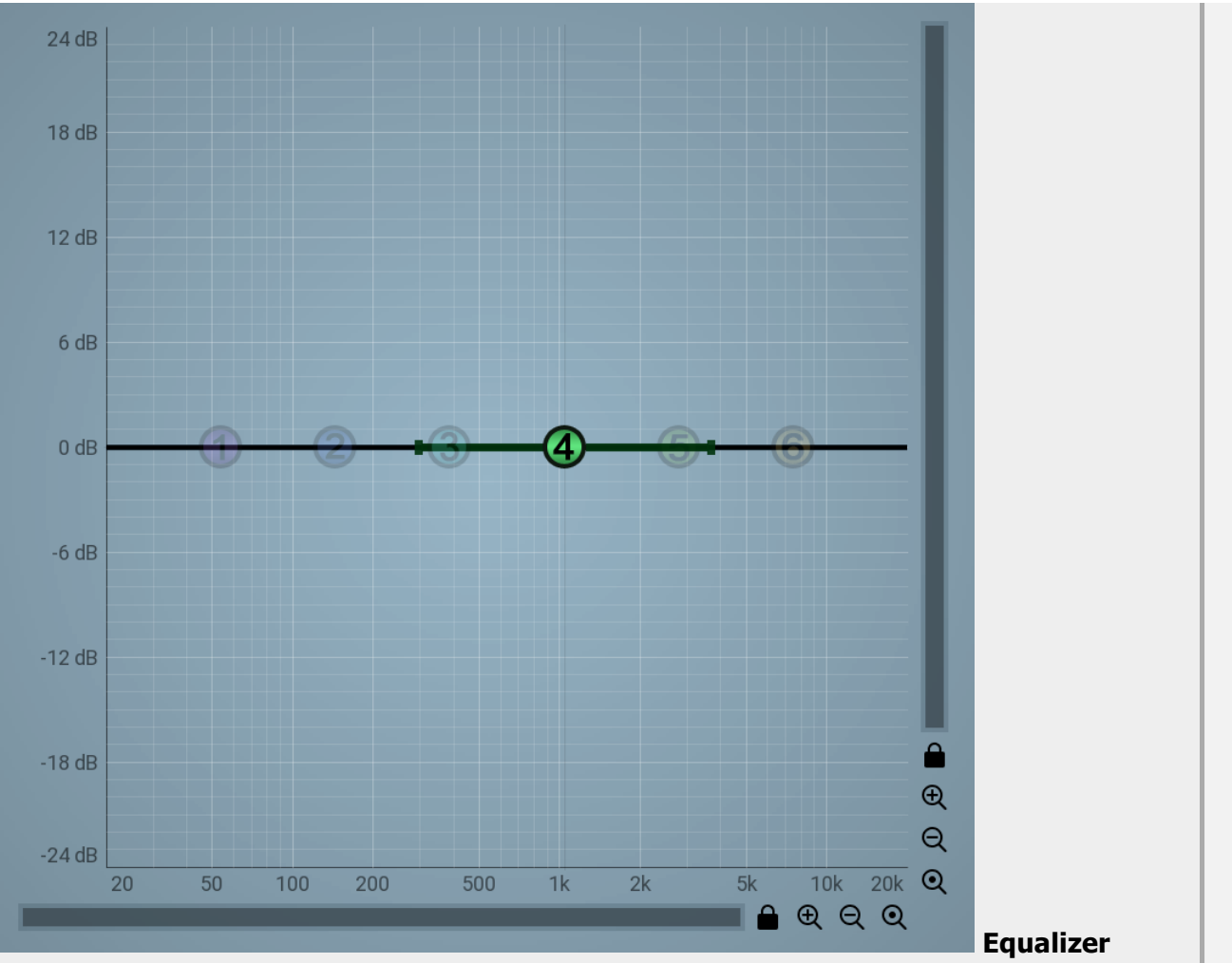

## shape graph

Equalizer shape graph controls and displays the frequency response. There are several bands available, each of them can be enabled/disabled, can be set to a different filter, can have different frequency, Q and other parameters.

Double-click on a band point to enable or disable a band. Drag it to change its frequency and gain. Drag the horizontal nodes to change its Q. Hold **ctrl** key for fine tuning. Click using the right mouse button on it to open a window with additional settings.

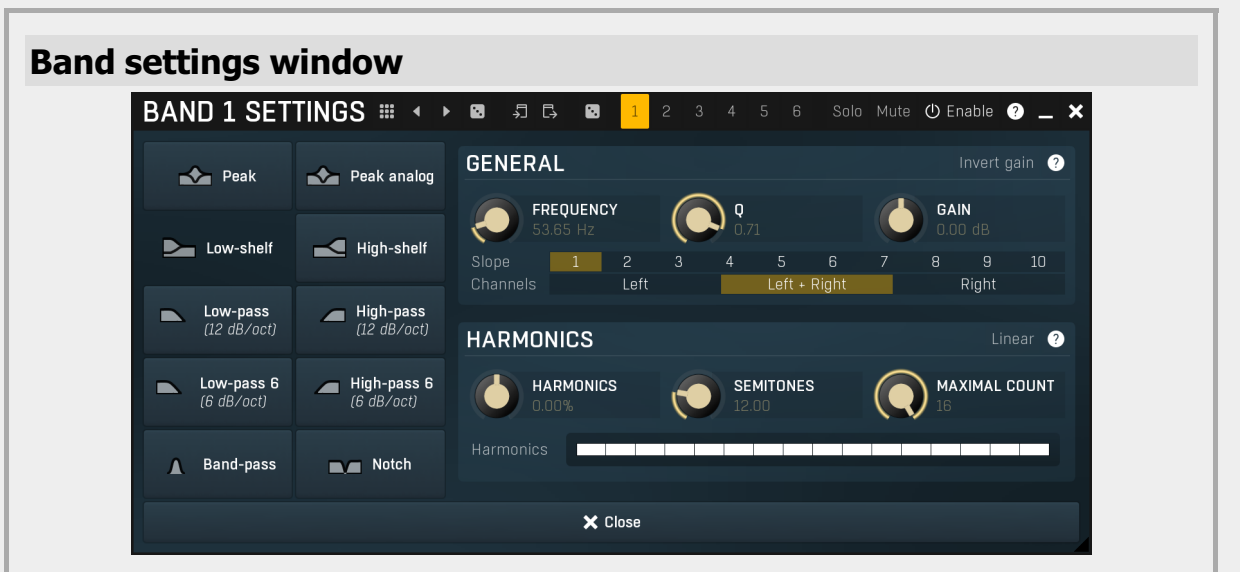

Band settings window contains settings for the particular band and can be displayed by right-clicking on a band or from a band list (if provided). On the left side you can see list of available filters, click on one to select it. On the right side, additional options and features are available.

# Presets

Presets button displays a window where you can load and manage available presets. Hold **Ctrl** when clicking to load a random preset instead.

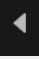

## Left arrow

Left arrow button loads the previous preset.

## Right arrow

Right arrow button loads the next preset.

## Randomize

Randomize button loads a random preset.

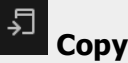

Copy button copies the settings onto the system clipboard.

# [→

Paste button loads the settings from the system clipboard.

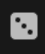

## Random

Paste

Random button generates random settings using the existing presets.

## **General panel**

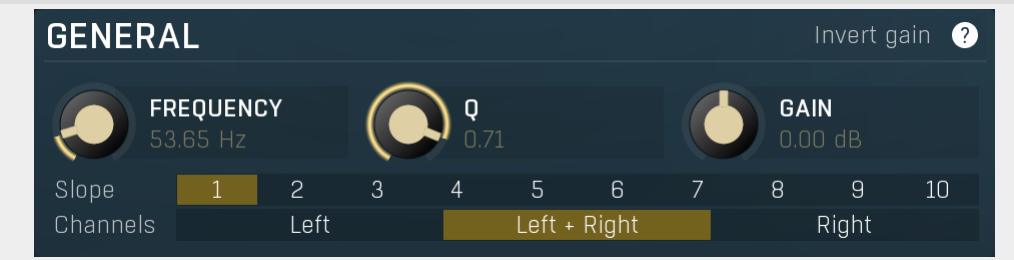

General panel contains standard filter settings such as frequency or Q. Most of these values are available directly from the band graph, but it may be necessary to use these controls for more accurate or textual access.

## Invert gain Invert gain

Invert gain inverts the gain of the band, e.g. makes -6dB from +6dB.

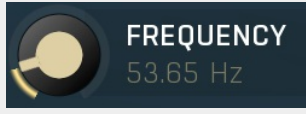

## Frequency

Frequency defines the band's central frequency, which has different meaning depending of filter type.

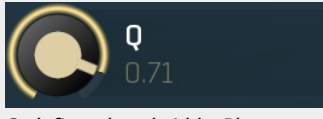

**Q** Q defines bandwidth. Please note that Q is an engineering term and the higher it is, the lower the bandwidth. Our implementation is trying to be more user-friendly, and by increasing the value (thus to the right), the bandwidth is increased as well. The editor still displays the Q value correctly.

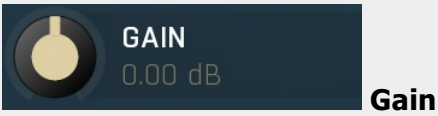

Gain defines how the particular frequencies are amplified or attenuated. This parameter is used only by peak and shelf filters.

| Slope | 1 | 2 | 3 | 4 | 5 | 6 | 7 | 8 | 9 | 10 | Slope |
|-------|---|---|---|---|---|---|---|---|---|----|-------|
|       |   |   |   |   |   |   |   |   |   |    |       |

Slope can potentially duplicate some of the filters creating steeper ones. By default, the slope is 1 and this usually means 2-pole 12 dB/octave filters. By specifying 2 you can make the plugin uses 4-pole 24 dB/octave filters instead etc. To see the actual slope of each filter look into the filter type list on the left.

| Channels       | Left                          | Left + Right                   | Right                      | Channels                  |
|----------------|-------------------------------|--------------------------------|----------------------------|---------------------------|
| Channels con   | trols which channels the ba   | ind processes. If the input is | s stereo (left and right c | hannels, L+R, selected or |
| the toolbar CI | hannel mode button), the      | n you can make a band proo     | cess only the left, only t | he right, or both         |
| channels Sim   | vilarly when the plugin is se | t to M/S channel mode you      | can choose between m       | hid side or both channels |

When one of more bands are set to process a single channel, then 2 EQ curves are displayed, in red for the Left or Mid and in green for the Right or Side. If these are not distinct, then we recommend using a style with a light background for these graphs.

You cannot process left with one band and side with the other, because these are working in different encoding modes. In this case you can easily use 2 instances of the plugin in series, one in L/R mode and the other in M/S.

## HARMONICS HARMONICS 0.00% HARMONICS 12.00 Harmonics Harmonics

Harmonics panel contains parameters of the harmonics - clones of the main band created at higher frequencies derived from the frequency of the main band. This is often useful for removing natural noises, which usually bring some harmonics with them etc.

## Linear

## Linear

Linear button enables the linear harmonics spacing. When the main band frequency is say 100Hz and the **Semitones** value is 12, then in the default logarithmic mode the harmonics are 200Hz, 400Hz, 800Hz etc., increasing by 12 semitones (1 octave) each time. This is suitable because the filters themselves are logarithmic. However harmonics generated by physical instruments are not spaced in this way. Rather, for a **Semitones** value of 12, they increase by a multiple of 12/12 of the main frequency each time. For example, for a base frequency of 100Hz, they will be at 200Hz, 300Hz, 400Hz, 500Hz etc. In linear mode the harmonics work in this way, but please note that then there is only a limited set of harmonics and Q is modified to approximate a reasonable behaviour, which is not always possible.

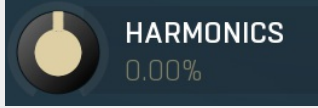

## Harmonics

Harmonics defines the gain of the created harmonics. With maximum value (+/- 100%), all harmonics will have the same gain as the main band. A lower value makes the higher harmonics have lower gain. A negative depth will make alternate harmonics have positive and negative gains and is particularly useful for creative effects.

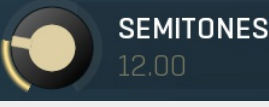

## Semitones

Semitones defines the frequency interval of the harmonics. For example, if the band is at 100Hz and the number of semitones is 12 (default), then the first harmonic will be at 200Hz (12 semitones higher), second at 400Hz etc., increasing by 12 semitones (1 octave) each time. Thus they are logarithmically-spaced harmonics. When linearly-spaced harmonics are enabled, this merely changes the ratio between them. In this mode, 100Hz is followed by 200Hz, 300Hz, 400Hz, 500Hz etc, that is, increasing by a multiple of 12/12 of the main frequency each time. For a value of 7 (a perfect fifth), the logarithmic harmonics would be at 150Hz, 225Hz, 337.5Hz, 506.25Hz etc, increasing by 7 semitones (= 50%, as 1.05946  $^7$  = 1.498) each time and the linear harmonics would be at 158Hz, 251Hz, 397Hz, 628Hz etc, increasing by 7/12 each time.

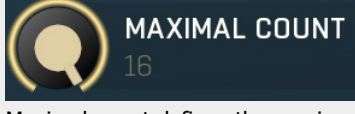

## **Maximal count**

Maximal count defines the maximum number of harmonics that could be created. The harmonics that are created depends on them being activated in the **Harmonics grid**.

## Harmonics grid

armonics

Harmonics grid is useful to turn on/off particular harmonics manually. Click any one to enable / disable it.

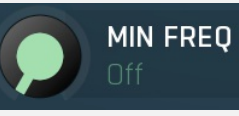

## Minimal frequency

Minimal frequency defines the side-chain cut-off frequency for the high pass filter - minimal frequency. Range: Off to 20.0 kHz, default Off

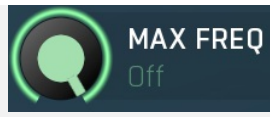

## Maximal frequency

Maximal frequency defines the side-chain cut-off frequency for the low pass filter - maximal frequency. Range: 20.00 Hz to Off, default Off

#### Resonance

## Resonance

Resonance defines the resonance of side-chain lowpass filter. Higher resonance makes the filter response steeper, therefore removes more of the frequency content outside of desired range. The resonance of the high-pass (bottom of the frequency range) filter is kept to 0.5 for convenience.

Range: 0.00% to 100.0%, default 50.0%

#### Side-chain gain

Side-chain gain

Side-chain gain defines gain applied to the metering signal, whether it is prefiltered or not, and whichever input channel it comes from.

Range: -24.00 dB to +24.00 dB, default 0.00 dB

#### Use side-chain input

## Use side-chain input

Use side-chain input enables the secondary input channel to be used for the level detector. If you want to drive the processor with a signal other than the main input, you need to route it to the plugin and enable this switch. If disabled the first channel is used as an audio input and its filtered version as the side-chain.

## Gate panel

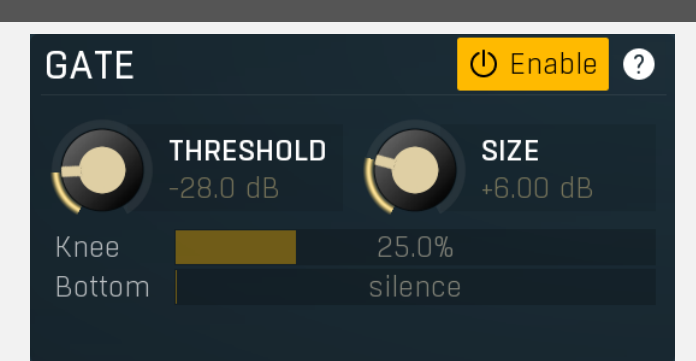

Gate panel contains parameters for the noise-gate.

# THRESHOLD

## Threshold

Threshold determines the maximum signal level below which the effect starts to apply. Range: -80.0 dB to 0.00 dB, default -28.0 dB

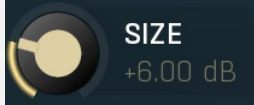

#### Size

Size defines size of the interval between the gate threshold and point when the output signal level reaches zero. Range: 0.00 dB to +24.00 dB, default +6.00 dB

#### Knee

#### Knee

Knee defines the size of the smoothing knee. Range: 0.00% to 100.0%, default 25.0%

#### Bottom Bottom

Bottom defines the volume reached when the gate is fully closed, hence the Threshold minus Size. In most cases you can leave this set to silence.

Range: silence to -80.0 dB, default silence

## **Processor 1 panel**

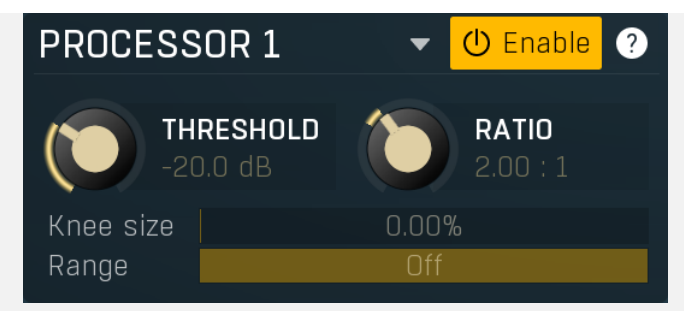

Processor 1 panel contains parameters of the primary processor, which can behave like a compressor or expander.

## Downwards

Downwards button switches the processor into a downward. expander. In this mode the processor reacts to levels below the threshold, instead of above the threshold as in normal mode. Despite this, upwards compression can be done too. This mode is particularly useful for expansion, since upward expansion is somewhat dangerous as it can significantly amplify the audio way above 0dB.

Compression reduces the dynamic range of sounds above the threshold level, reducing the level over the threshold by the ratio. For a ratio of 1.50:1, 9 dB over the threshold will be reduced to 6 dB over. Levels below the threshold are not changed. Downward expansion increases the dynamic range of sounds below the threshold level, reducing the level under the threshold by the ratio. For a ratio of 1.50:1, 9 dB under the threshold will be reduced to 13.5 dB under. Levels above the threshold are not changed.

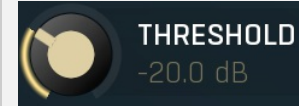

#### Threshold

Threshold determines the minimum signal level above which the compression effect starts to apply. Range: -80.0 dB to 0.00 dB, default -12.0 dB

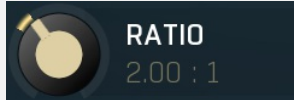

## Ratio

Ratio defines the compression ratio of the input signal above the threshold. The higher the ratio, the more compression you get. Range: 1:3.00 to Infinity, default 1.00:1

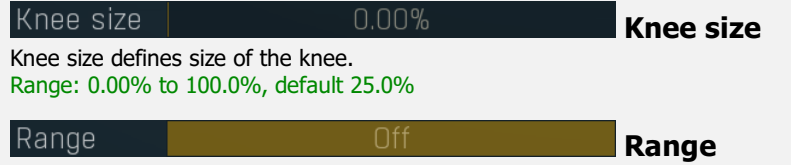

Range defines size of the interval above the threshold after which the original signal ratio is restored. Range: +1.00 dB to Off, default Off

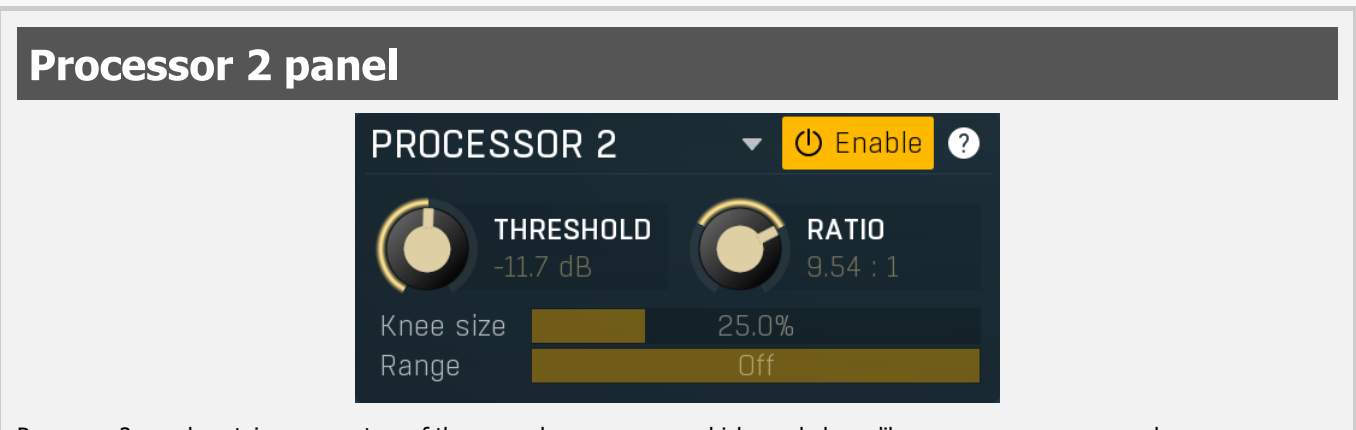

Processor 2 panel contains parameters of the secondary processor, which can behave like a compressor or expander.

## Downwards

Downwards button switches the processor into a downward. expander. In this mode the processor reacts to levels below the threshold, instead of above the threshold as in normal mode. Despite this, upwards compression can be done too. This mode is particularly useful for expansion, since upward expansion is somewhat dangerous as it can significantly amplify the audio way above 0dB.

Compression reduces the dynamic range of sounds above the threshold level, reducing the level over the threshold by the ratio. For

a ratio of 1.50:1, 9 dB over the threshold will be reduced to 6 dB over. Levels below the threshold are not changed. Downward expansion increases the dynamic range of sounds below the threshold level, reducing the level under the threshold by the ratio. For a ratio of 1.50:1, 9 dB under the threshold will be reduced to 13.5 dB under. Levels above the threshold are not changed.

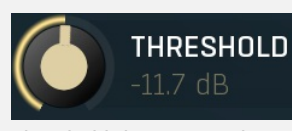

## Threshold

Threshold determines the minimum signal level above which the compression effect starts to apply. Range: -80.0 dB to 0.00 dB, default -24.1 dB

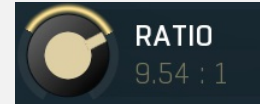

## Ratio

25.0%

Ratio defines the compression ratio of the input signal above the threshold. The higher the ratio, the more compression you get. Range: 1:3.00 to Infinity, default 1.00:1

Knee size

Knee size defines size of the knee. Range: 0.00% to 100.0%, default 25.0%

## Range

Range

Knee size

Range defines size of the interval above the threshold after which the original signal ratio is restored. Range: +1.00 dB to Off, default Off

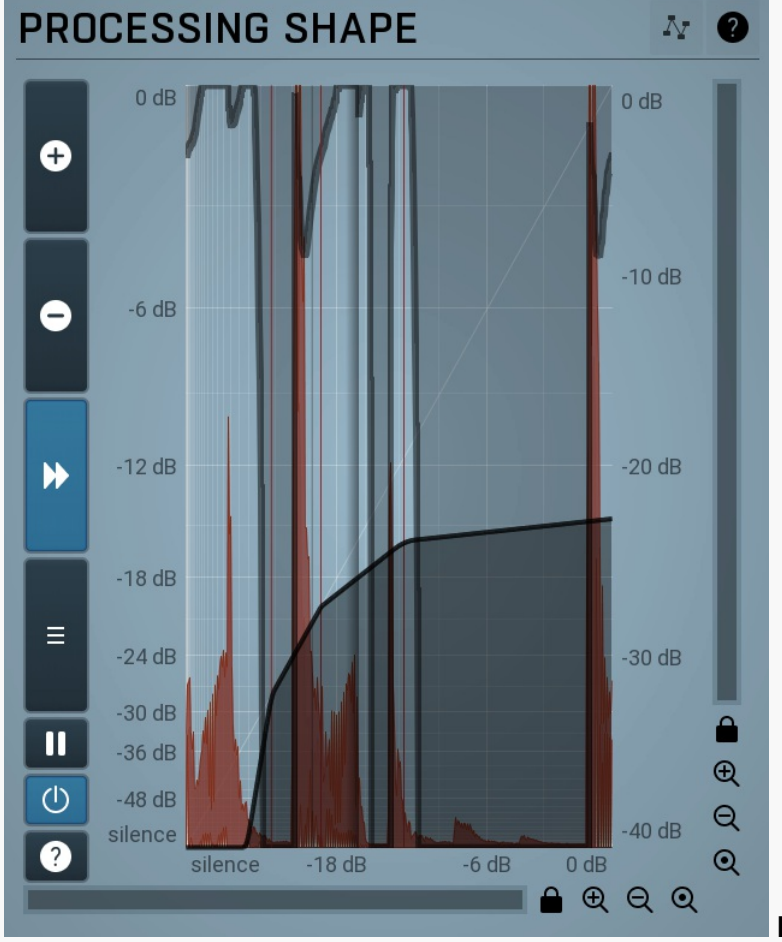

Level shape graph

Level shape graph displays the dynamic processing transformation shape. The X axis represents the input signal level, Y axis defines the output level.

Please note that this display is not logarithmic. This can lead to confusion, as, for example, a moving expander's threshold changes the graph's slope while the ratio stays the same. This is however necessary, because a logarithmic display can never contain silence, as it is minus infinity decibels, and the silence point is essential for gates for example. The display is therefore a compromise between usability and accuracy.

The moving vertical line shows the current detected level. It may be moving extremely quickly depending on the settings. It may also be invisible if the input level is silence or above 0dB (which is not recommended unless you are using the processor as a limiter). There may be other graphs available, such as input & output waveform and gain reduction time graphs.

Graph

Graph button enables or disables the custom level shape. When enabled, it inherits the automatic settings and you can draw any processing shape you want.

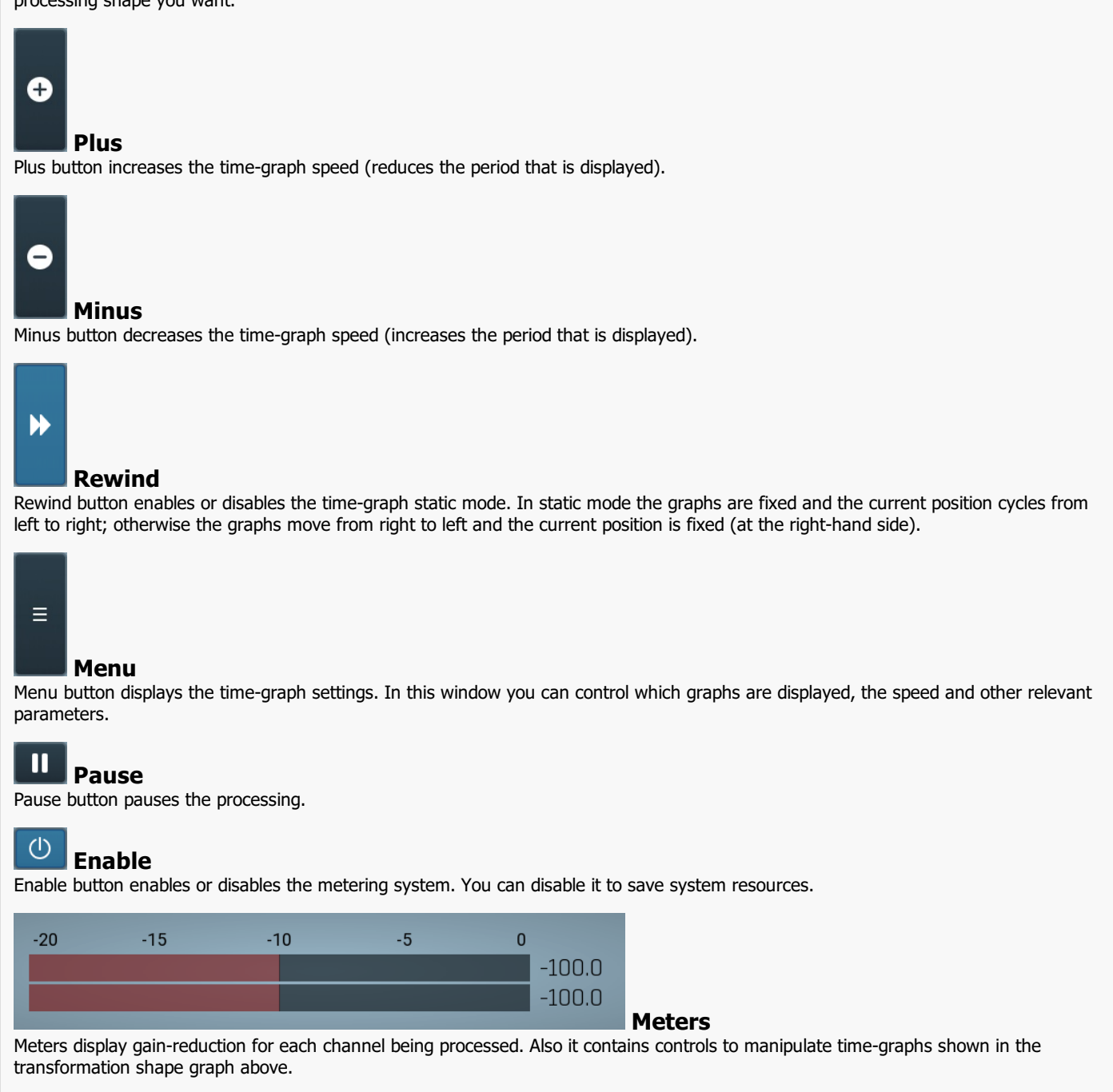

# **Global parameters panel**

| Dry/Wet        | 100.0%          | 0%<br>100% |
|----------------|-----------------|------------|
| Input          | 0.0 <b>0</b> dB | 100 //     |
| Output         | 0.00 dB         |            |
| Temporary gain | 0.00 dB         |            |

Global parameters panel contains global controls, which are usually relevant to global processing performed either before the signal reaches the crossover and gets split into bands, or after the signals are processed and summed back to the master signal.

#### Dry/Wet

## Dry/Wet

Dry/Wet defines the ratio between dry and wet signals. 100% means fully processed, 0% means no processing at all.

0% button makes the **Dry/Wet** virtually 0%. You can use it for comparison.

## 100% **100%**

100% button makes the Dry/Wet virtually 100%. You can use it for comparison.

## Input

Input gain

Input gain defines the power modification applied to the incoming signal, before it is split into bands.

#### Output

#### **Output gain**

Output gain defines the power modification applied to the output signal, right after it is summed from the bands.

#### Temporary gain Temp gain

Temp gain defines a temporary power modification applied to the input signal and then reversed on the output. You can achieve the same effect by setting **Input gain** to a value **G** and **Output gain** to value **-G**. This plug-in moreover tries to approximate the gain reduction. The accurate approximation is not possible, however when you set all bands so that their level is touching the threshold with temporary gain at 0dB, then any change to the temporary gain should change the amount of compression but keep the output level stable.

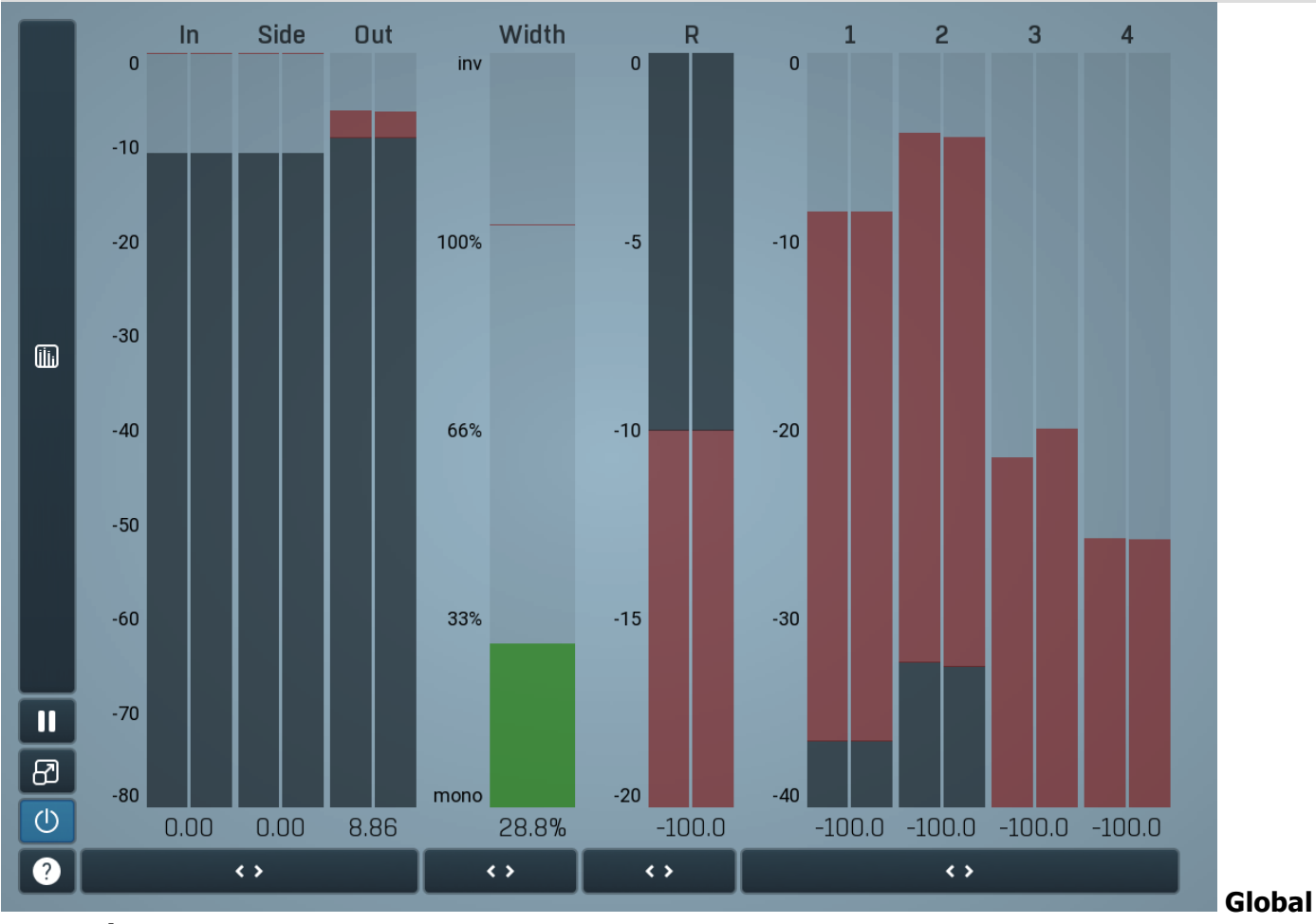

#### meter view

Global meter view provides a powerful metering system. If you do not see it in the plug-in, click the **Meters** or **Meters & Utilities** button to the right of the main controls. The display can work as either a classical level indicator or, in time graph mode, show one or more values in time. Use the first button to the left of the display to switch between the 2 modes and to control additional settings, including pause, disable and pop up the display into a floating window. The meter always shows the actual channels being processed, thus in M/S mode, it shows mid and side channels.

In the classical level indicators mode each of the meters also shows the recent maximum value. Click on any one of these values boxes to reset them all.

**Numbered band meters** display the input levels for each band, but also indicate the gain reduction by the colored top part. If the top part is red, it is indicating a gain reduction. If it is green, the band is actually increasing the gain, which usually means expansion.

**In meter** indicates the total input level. The input meter shows the audio level before any specific processing (except potential oversampling and other pre-processing). It is always recommended to keep the input level under 0dB. You may need to adjust the previous processing plugins, track levels or gain stages to ensure that it is achieved.

As the levels approach 0dB, that part of the meters is displayed with red bars. And recent peak levels are indicated by single bars.

**Out meter** indicates the total output level. The output meter is the last item in the processing chain (except potential downsampling and other post-processing). It is always recommended to keep the output under 0dB.

As the levels approach 0dB, that part of the meters is displayed with red bars. And recent peak levels are indicated by single bars.

**R meter** shows gain reduction for each channel. Negative values, running down from the top, mean that compression or limiting is occurring. The lower the value, the stronger the effect. For maximum transparency you should try to achieve the least amount of gain reduction. Expansion is not indicated in this meter.

Width meter shows the stereo width at the output stage. This meter requires at least 2 channels and therefore does not work in mono mode. Stereo width meter basically shows the difference between the mid and side channels.

When the value is **0%**, the output is monophonic. From 0% to 66% there is a green range, where most audio materials should remain. **From 66% to 100%** the audio is very stereophonic and the phase coherence may start causing problems. This range is colored blue. You may still want to use this range for wide materials, such as background pads. It is pretty common for mastered tracks to lie on the edge of green and blue zones.

**Above 100%** the side signal exceeds the mid signal, therefore it is too monophonic or the signal is out of phase. This is marked using red color. In this case you should consider rotating the phase of the left or right channels or lowering the side signal, otherwise the audio will be highly mono-incompatible and can cause fatigue even when played back in stereo.

For most audio sources the width is fluctuating quickly, so the meter shows a 400ms average. It also shows the temporary maximum above it as a single coloured bar.

If you right click on the meter, you can enable/disable loudness pre-filtering, which uses EBU standard filters to simulate human perception. This may be useful to get a more realistic idea about stereo width. However, since humans perceive the bass spectrum as lower than the treble, this may hide phase problems in that bass spectrum.

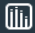

## Time graph

Time graph button switches between the metering view and the time-graphs. The metering view provides an immediate view of the current values including a text representation. The time-graphs provide the same information over a period of time. Since different time-graphs often need different units, only the most important units are provided.

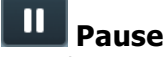

Pause button pauses the processing.

# Popup

Popup button shows a pop-up window and moves the whole metering / time-graph system into it. This is especially useful in cases where you cannot enlarge the meters within the main window or such a task is too complicated. The pop-up window can be arbitrarily resized. In metering mode it is useful for easier reading from a distance for example. In time-graph mode it is useful for getting higher accuracy and a longer time perspective.

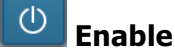

Enable button enables or disables the metering system. You can disable it to save system resources.

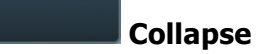

Collapse button minimizes or enlarges the panel to release space for other editors.

Collapse

<>

Collapse button minimizes or enlarges the panel to release space for other editors.

## Collapse

Collapse button minimizes or enlarges the panel to release space for other editors.

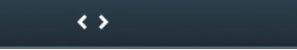

Collapse

Collapse button minimizes or enlarges the panel to release space for other editors.

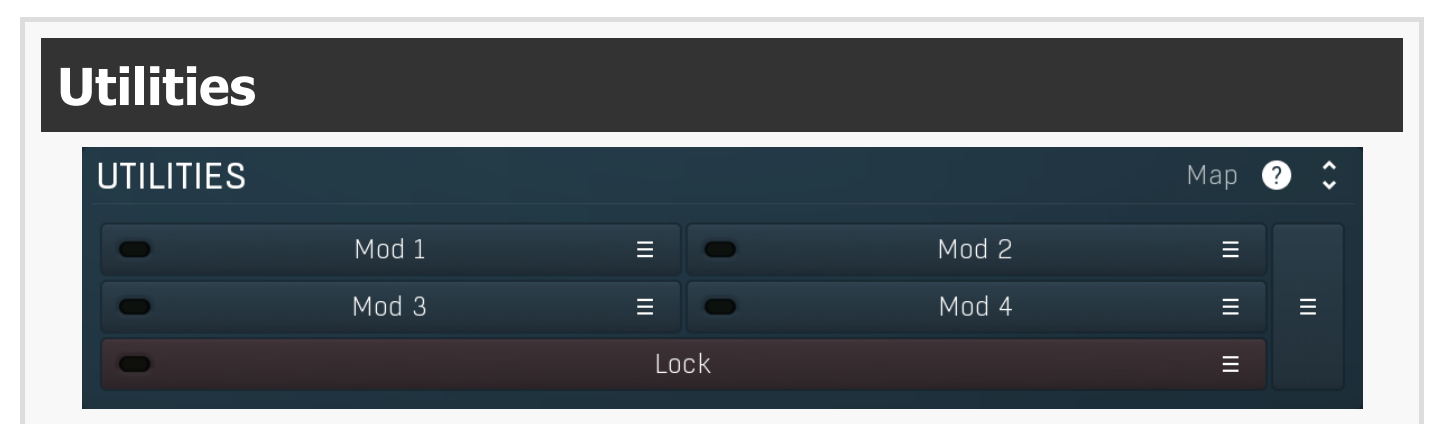

## Map Map

Map button displays all current mappings of modulators, multiparameters and MIDI (whichever subsystems the plugin provides).

| Mod 1 |  |
|-------|--|
|-------|--|

Modulator button displays settings of the modulator. It also contains a checkbox, to the left, which you can use to enable or disable the modulator. Click on it using your right mouse button or use the **menu button** to display an additional menu with learning capabilities - as described below.

## ■ Menu

Menu button shows the smart learn menu. You can also use the right mouse button anywhere on the modulator button.

**Learn** activates the learning mode and displays "REC" on the button as a reminder, **Clear & Learn** deletes all parameters currently associated with the modulator, then activates the learning mode as above. After that every parameter you touch will be associated to the modulator along with the range that the parameter was changed. Learning mode is ended by clicking the button again.

In smart learn mode the modulator does not operate but rather records your actions. You can still adjust every automatable parameter and use it normally. When you change a parameter, the plugin associates that parameter with the modulator and also records the range of values that you set.

For example, to associate a frequency slider and make a modulator control it from 100Hz to 1KHz, just enable the smart learn mode, click the slider then move it from 100Hz to 1KHz (you can also edit the range later in the modulator window too). Then disable the learning mode by clicking on the button.

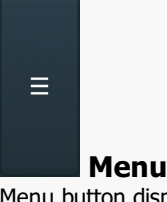

Menu button displays additional menu containing features for modulator presets and randomization.

Lock

<>

■ Lock

Lock button displays the settings of the global parameter lock. Click on it using your left mouse button to open the Global Parameter Lock window, listing all those parameters that are currently able to be locked. Click on it using your right mouse button or use the **menu button** to display the menu with learning capabilities - **Learn** activates the

learning mode, **Clear & Learn** deletes all currently-lockable parameters and then activates the learning mode. After that, every parameter you touch will be added to the lock. Learning mode is ended by clicking the button again. The On/Off button built into the Lock button enables or disables the active locks.

## Collapse

Collapse button minimizes or enlarges the panel to release space for other editors.

## 0.00 dB ≡

## **Multiparameter**

Multiparameter button displays settings of the multiparameter. The multiparameter value can be adjusted by dragging it or by pressing Shift and clicking it to enter a new value from the virtual keyboard or from your computer keyboard.

Click on the button using your left mouse button to open the **Multiparameter** window where all the details of the multiparameter can be set. Click on it using your right mouse button or click on the **menu button** to the right to display an additional menu with learning capabilities - as described below.

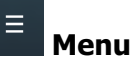

Menu button shows the **smart learn** menu. You can also use the right mouse button anywhere on the multiparameter button.

**Learn** attaches any parameters, including ranges. Click this, then move any parameters through the ranges that you want and click the multiparameter button again to finish. While learning is active, "REC" is displayed on the multiparameter button and learning mode is ended by clicking the button again.

**Clear & Learn** clears any parameters currently in the list then attaches any parameters, including ranges. Click this, then move any parameters through the ranges that you want and click the multiparameter button again to finish. While learning is active, "REC" is displayed on the multiparameter button and learning mode is ended by clicking the button again.

Reset resets all multiparameter settings to defaults.

**Quick Learn** clears any parameters currently in the list, attaches one parameter, including its range and assigns its name to the multiparameter. Click this, then move one parameter through the range that you want.

Attach MIDI Controller opens the MIDI Settings window, selects a unused parameter and activates MIDI learn. Click this then move the MIDI controller that you want to assign.

**Reorder to** ... lets you change the order of the multiparameters. This can be useful when creating active-presets. Please note that this feature can cause problems when one multiparameter controls other multiparameters, as these associations will not be preserved and they will need to be rebuilt.

In learning mode the multiparameter does not operate but rather records your actions. You can still adjust every automatable parameter and use it normally. When you change a parameter, the plugin associates that parameter with the multiparameter and also records the range of values that you set.

For example, to associate a frequency slider and make a multiparameter control it from 100Hz to 1KHz, just enable the smart learn mode, click the slider then move it from 100Hz to 1KHz (you can also edit the range later in the Multiparameter window too). Then disable the learning mode by clicking on the button.

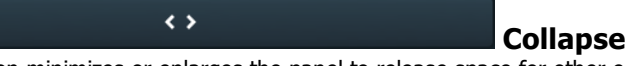

Collapse button minimizes or enlarges the panel to release space for other editors.